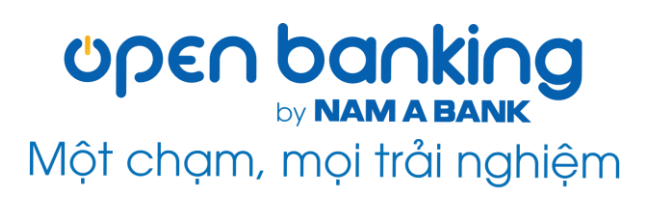

# HƯỚNG DẪN SỬ DỤNG OPEN BANKING Dành cho KHDN

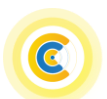

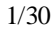

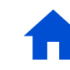

# Mục lục

| A.   | Đăng nhập3                                     |
|------|------------------------------------------------|
| I.   | Người dùng quản lý 01 Doanh nghiệp3            |
| II.  | Người dùng quản lý 02 Doanh nghiệp trở lên4    |
| 1.   | Đăng nhập4                                     |
| 2.   | Chuyển đổi Doanh nghiệp giao dịch5             |
| B. 7 | Finh năng chung8                               |
| I.   | Tài khoản8                                     |
| 1.   | Tổng quan tài khoản8                           |
| 2.   | Lịch sử giao dịch10                            |
| II.  | Chuyển tiền (người dùng phân quyền Tạo lệnh)11 |
| 1.   | Chuyển tiền đến Tài khoản11                    |
| 2.   | Chuyển tiền đến số thẻ13                       |
| 3.   | Chuyển tiền theo mã QR14                       |
| 4.   | Chuyển tiền theo lô trong hệ thống14           |
| III. | Tiền gửi 15                                    |
| 1.   | Tổng quan tiền gửi15                           |
| 2.   | Mở tài khoản tiền gửi16                        |
| 3.   | Tất toán tài khoản tiền gửi 17                 |

| Ι  | V.    | Duyệt giao dịch (người dùng phân quyền Kiểm soát nội<br>bộ/Duyệt lệnh/Quản trị hệ thống)17 |
|----|-------|--------------------------------------------------------------------------------------------|
| ۷  | Л.    | Quản lý giao dịch                                                                          |
|    | 1.    | Danh sách giao dịch19                                                                      |
|    | 2.    | Giao dịch đã duyệt19                                                                       |
| V  | /II.  | Tiện ích                                                                                   |
|    | 1.    | Danh sách thụ hưởng ( <i>người dùng phân quyền Tạo lệnh</i> ).<br>21                       |
|    | 2.    | Quản lý người dùng22                                                                       |
|    | 3.    | Khách hàng thân thiết24                                                                    |
|    | 4.    | Tỷ giá/lãi suất24                                                                          |
|    | 5.    | ATM/ĐGD24                                                                                  |
|    | 6.    | Hỗ trợ25                                                                                   |
| V  | /III. | Thông tin doanh nghiệp25                                                                   |
| C. | I     | Phương thức xác thực giao dich26                                                           |
|    | 1.    | Xác thực giao dịch trên Open Banking KHDN26                                                |
|    | 2.    | Kích hoạt Soft OTP26                                                                       |
|    | 3.    | Xác thực bằng Soft OTP trên kênh Web Open Banking 29                                       |

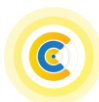

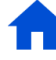

# A. Đăng nhập

Quý khách truy cập vào website Open Banking của Nam A Bank theo đường dẫn đã được gửi đến Quý khách hàng.

I. Người dùng quản lý 01 Doanh nghiệp

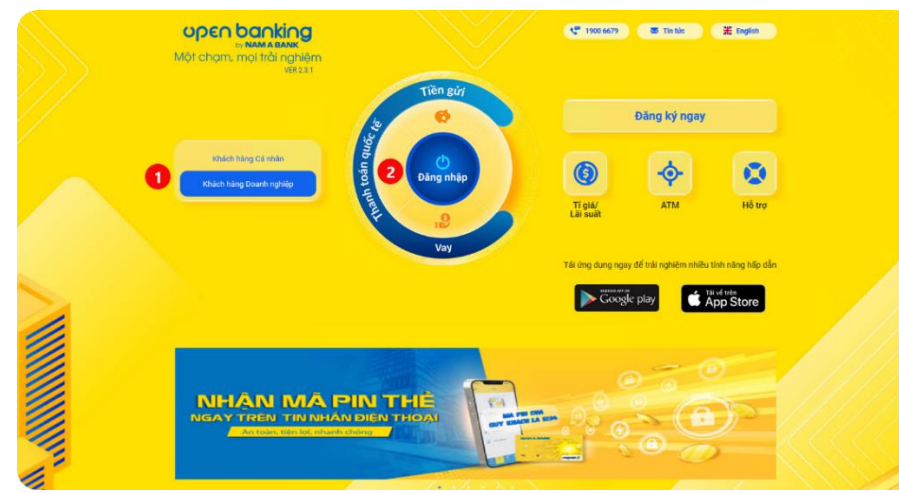

Chọn thẻ "Khách hàng Doanh nghiệp". Chọn 'Đăng nhập".

1

3

Construction

And Address of Balance Participation
And Address of Balance Participation
And Address of Balance Participation
And Address of Balance Participation
And Address of Balance Participation
And Address of Balance Participation
And Address of Balance Participation
And Address of Balance Participation
And Address of Balance Participation
And Address of Balance Participation
And Address of Balance Participation
And Address of Balance Participation
And Address of Balance Participation
And Address of Balance Participation
And Address of Balance Participation
And Address of Balance Participation
And Address of Balance Participation
And Address of Balance Participation
And Address of Balance Participation
And Address of Balance Participation
And Address of Balance Participation
And Address of Balance Participation
And Address of Balance Participation
And Address of Balance Participation
And Address of Balance Participation
And Address of Balance Participation
And Address of Balance Participation
And Address of Balance Participation
And Address of Balance Participation
And Address of Balance Participation
And Address of Balance Participation
And Address of Balance Participation
And Address of Balance Participation
And Address of Balance Participation
And Address of Balance Participation
And Address of Balance Participation
And Address of Balance Participation
And Address of Balance Participation
And Address of Balance Participation
And Address of Balance Participation
And Address of Balance Participation
And Address of Balance Participation
And Address of Balance Participation
And Address of Balance Participation
And Address of Balance Participation
And Address of Bala

Nhập tên đăng nhập và mật khẩu do Nam A Bank cung cấp (*trùng tên đăng nhập và mật khẩu truy cập Open Banking cá nhân của Quý khách*).

 Chọn 
 hệ thống hiển thị màn hình Trang chủ của Open Banking KHDN, Quý khách đã hoàn thành việc đăng nhập dịch vụ Open Banking KHDN.

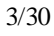

- II. Người dùng quản lý 02 Doanh nghiệp trở lên
- 1. Đăng nhập

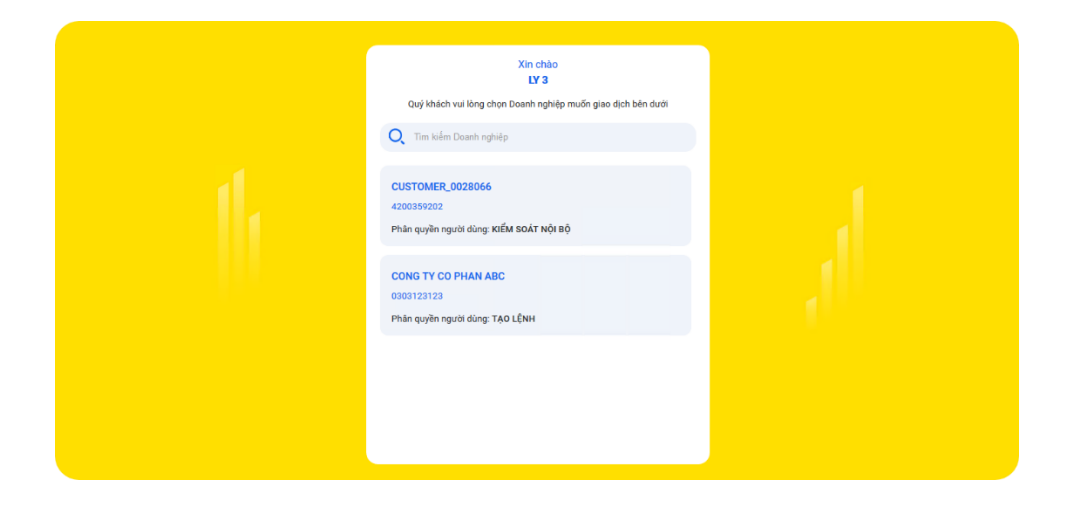

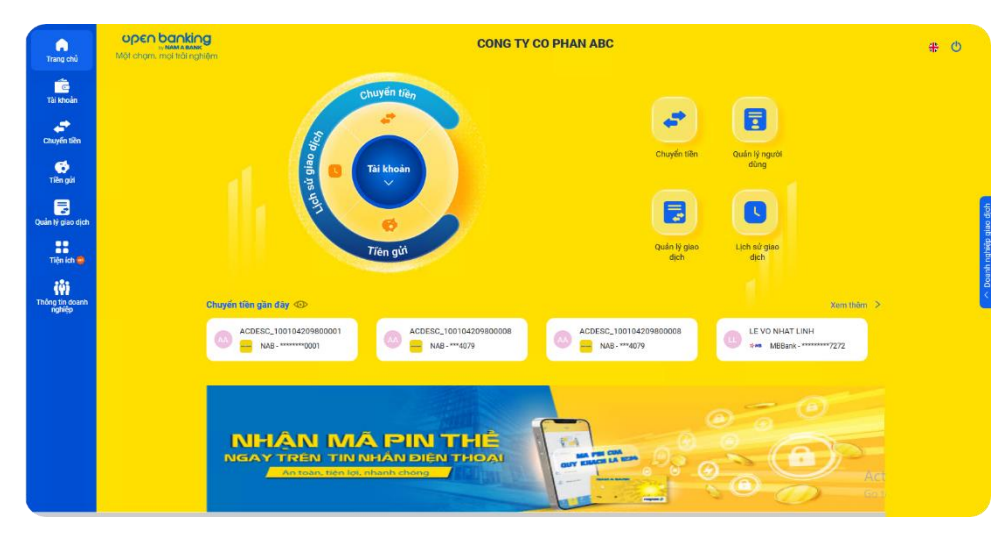

Sau khi thực hiện các bước tương tự tại mục <u>I. Người dùng</u> <u>quản lý 01 Doanh nghiệp</u>, Quý khách chọn Doanh nghiệp từ danh sách Doanh nghiệp đang quản lý để giao dịch. Hệ thống hiển thị màn hình Trang chủ Open Banking tương ứng với Doanh nghiệp đã được chọn.

Trang chủ Open Banking của người dùng được **phân quyền Tạo lệnh**:

- Menu chính: Trang chủ, Tài khoản, <u>Chuyển tiền</u>, Tiền gửi, Quản lý giao dịch, Tiện ích và Thông tin Doanh nghiệp.
- Tính năng chuyển tiền gần đây gợi ý, hỗ trợ người dùng tạo nhanh các giao dịch chuyển tiền và cụm icon chức năng điều hướng nhanh khác.

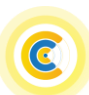

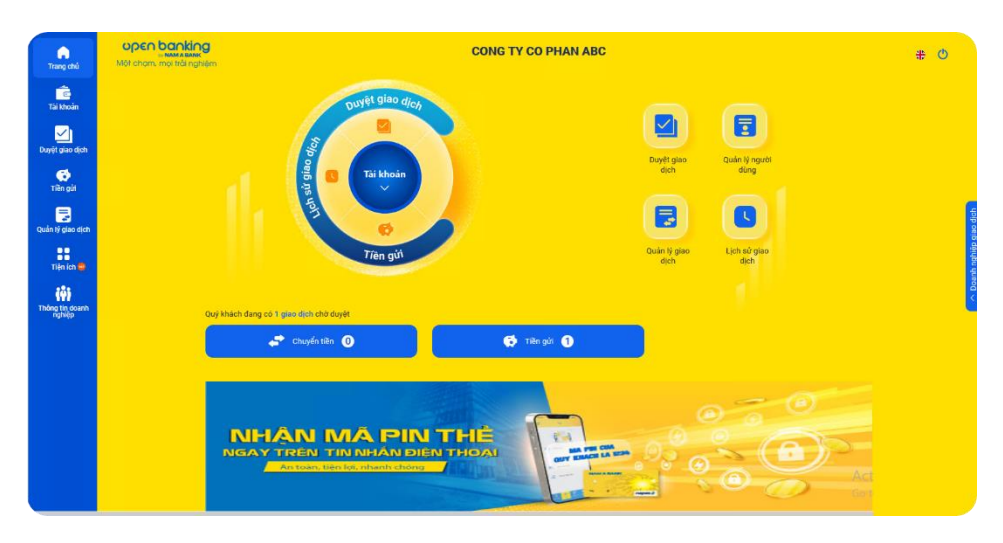

2. Chuyển đổi Doanh nghiệp giao dịch

Trang chủ Open Banking của người dùng được **phân quyền Kiểm soát nội bộ/Duyệt lệnh/Quản trị hệ thống**:

- Menu chính: Trang chủ, Tài khoản, <u>Duyệt giao dịch</u>, Quản lý giao dịch, Tiện ích và Thông tin Doanh nghiệp.
- Tính năng hiển thị các giao dịch đang chờ phê duyệt, hỗ trợ người dùng truy vấn, phê duyệt nhanh giao dịch và cụm icon chức năng điều hướng nhanh khác.

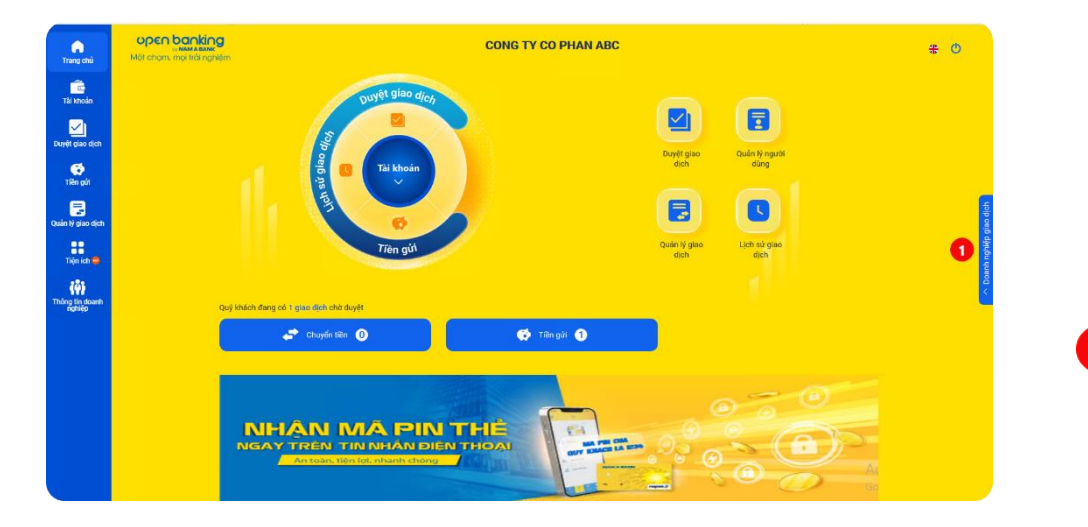

Quý khách có thể chuyển từ Doanh nghiệp giao dịch này sang giao dịch với Doanh nghiệp khác bằng 2 cách:

- Cách 1: Từ thẻ thông tin "Doanh nghiệp giao dịch" bên phải màn hình.
- Chọn thẻ 'Doanh nghiệp giao dịch".

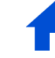

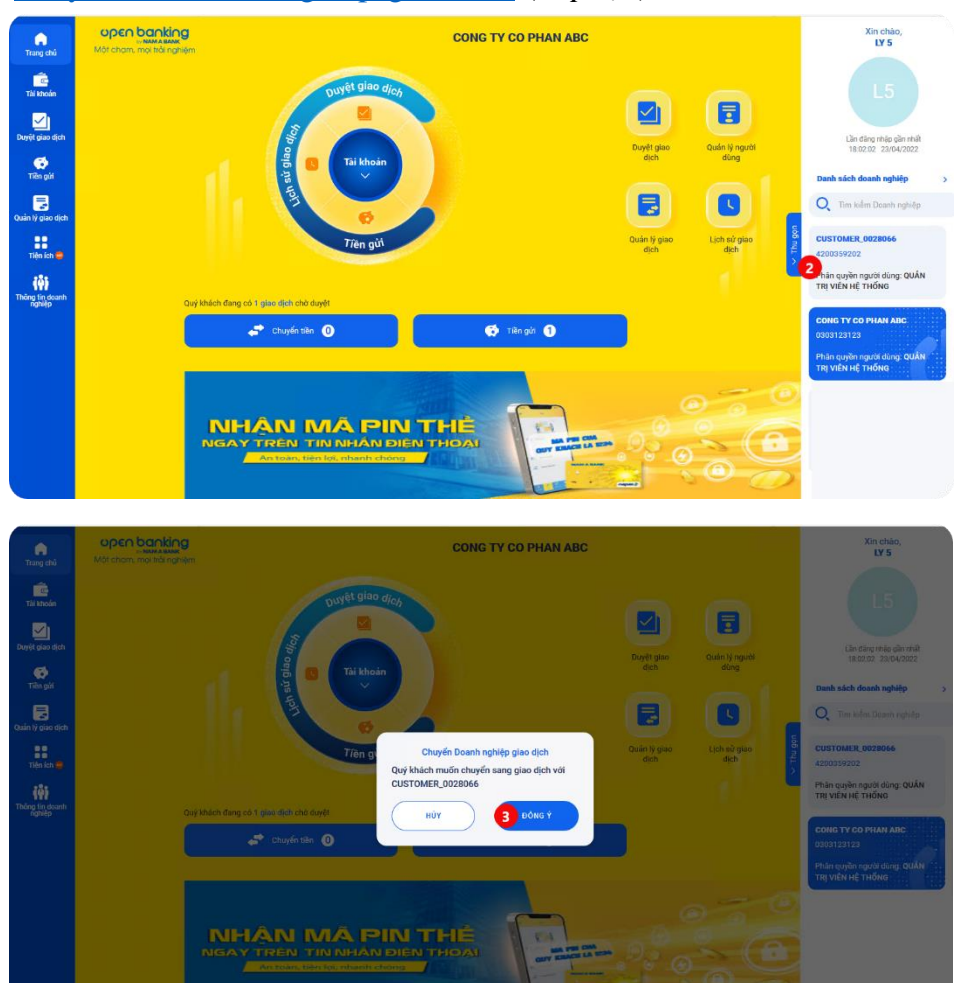

### Chuyển đổi Doanh nghiệp giao dịch (tiếp tục)

Từ danh sách Doanh nghiệp đang quản lý, Quý khách chọn thẻ thông tin Doanh nghiệp muốn giao dịch.

Chọn "Đồng ý" để xác nhận chuyển đổi Doanh nghiệp giao dịch, hệ thống điều hướng đến màn hình Trang chủ Open Banking tương ứng với Doanh nghiệp đã được chọn. Quý khách tiếp tục thực hiện giao dịch trên Doanh

nghiệp này.

2

3

C

# Chuyển đổi Doanh nghiệp giao dịch (tiếp tục)

| •                     | NAM A BANK |                              |                                                                            |  |
|-----------------------|------------|------------------------------|----------------------------------------------------------------------------|--|
| Trang chù             |            | Thé                          | ông tin danh nghiệp                                                        |  |
| Tài khoán             |            | Doanh nghiệp đang giao dịch  | 2 Danh sách doanh nghiệp                                                   |  |
|                       |            |                              |                                                                            |  |
| C                     | ۲          | CUSTOMER_0028066             |                                                                            |  |
| Tiền gửi              |            | Mã khách hàng tại Nam A Bank | 0028066                                                                    |  |
| 2                     |            | Mã số thuế                   | 4200359202                                                                 |  |
| niý gulo dich         |            | Số giếy phép kinh doanh      | 051923                                                                     |  |
| riên ieh 🤤            |            | Tên Doanh nghiệp             | CUSTOMER_0028066                                                           |  |
| 105                   | <b>A</b>   | Địa chỉ trụ sở chính         | ADDRESS_1_0028066 ADDRESS_2_0028066<br>ADDRESS_3_0028066 ADDRESS_4_0028066 |  |
| ng tin doanh<br>nghép | U          | Khách hàng thân thiết        |                                                                            |  |
|                       |            | Phân quyền người dùng        | KIẾM SOÁT NỘI BỘ                                                           |  |
|                       |            |                              |                                                                            |  |
|                       |            |                              |                                                                            |  |
|                       | -          |                              |                                                                            |  |
|                       | 30         | CONG TY CO PHAN ABC          |                                                                            |  |
|                       |            |                              |                                                                            |  |
|                       |            |                              |                                                                            |  |
|                       |            |                              |                                                                            |  |

- Cách 2: Từ thẻ "Thông tin doanh nghiệp":

Chọn thẻ "Thông tin doanh nghiệp" bên menu trái màn hình.

Chọn thẻ "Danh sách Doanh nghiệp".

1

2

3

Từ danh sách Doanh nghiệp đang quản lý, Quý khách chọn thẻ thông tin Doanh nghiệp muốn giao dịch.

|                           | NAM A BANK |                                                                 |                                                                            |   |
|---------------------------|------------|-----------------------------------------------------------------|----------------------------------------------------------------------------|---|
| Trang chú                 |            | 0                                                               | hông tin danh nghiệp                                                       |   |
| Tai khoán                 |            | Doarh nghiệp đang giao dish                                     | Dank sách thanh nghiệp                                                     |   |
| Doyit plas dich           |            | CUSTOMER, 0028066                                               |                                                                            |   |
| Cố<br>Tiến giớ            |            | Mã khách hàng tại Nam A Bank                                    | 0028066                                                                    |   |
| Quản tỷ giao dịch         |            | Mã số thuế<br>Số giấy phép kinh doanh                           | 4200359202<br>051923                                                       | 1 |
| Tijn ien 🗃                |            | ten Down ngmep<br>Dja chi try sé chính<br>Khách háng thập thiệt | ADDRESS_1_0028066 ADDRESS_2_0028066<br>ADDRESS_3_0028066 ADDRESS_4_0028066 | 1 |
| Thông tin doann<br>mathan |            | Phản quyền người dùng                                           | KIẾM SOÁT NỘI ĐỘ                                                           |   |
|                           |            | Спорб Do<br>Grightadon muño<br>Сова ту со рим N<br>нот          | anh nghiếp giao dịch<br>chuyển sang giao dịch với<br>N ABC                 |   |

Chọn "Đồng ý" để xác nhận chuyển đổi Doanh nghiệp giao dịch, hệ thống điều hướng đến màn hình Trang chủ Open Banking tương ứng với Doanh nghiệp đã được chọn. Quý khách tiếp tục thực hiện giao dịch trên Doanh nghiệp này.

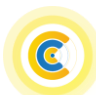

# B. Tính năng chung

### I. Tài khoản

Tính năng tài khoản cho phép truy vấn thông tin **Tổng quan tài khoản** và chi tiết Lịch sử giao dịch.

1. Tổng quan tài khoản

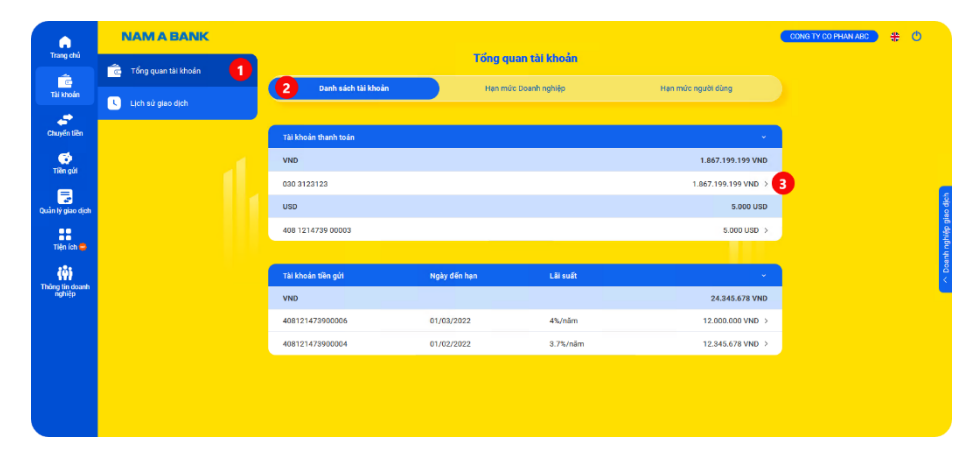

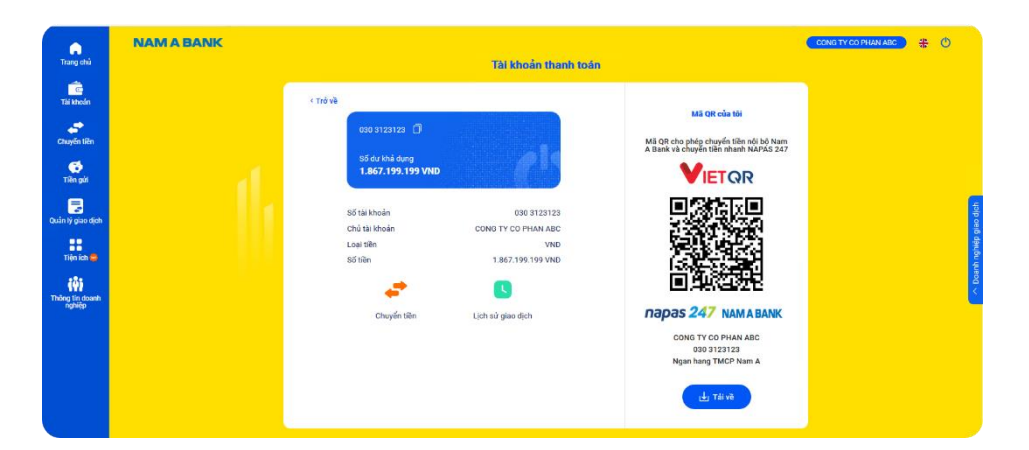

- a. Danh sách tài khoản: cho phép truy vấn thông tin chi tiết của tài khoản mà người dùng được phân quyền sử dụng:
- Chọn thẻ "Tài khoản" >> "Tổng quan tài khoản".
- Chọn thẻ 'Danh sách tài khoản".

1

2

3 Chọn tài khoản để xem thông tin chi tiết của tài khoản.

**Chi tiết tài khoản:** hiển thị thông tin chi tiết của tài khoản và cho phép tải về mã QR (*áp dụng tài khoản thanh toán VND*) để chuyển khoản nội bộ Nam A Bank hoặc nhanh NAPAS 247.

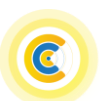

# Tổng quan tài khoản (tiếp tục)

| Trang chủ         | NAM A BANK |                                      | Tổng quan tài khoản  |                        | CONGITY CO PHAN ABC | # | o        |
|-------------------|------------|--------------------------------------|----------------------|------------------------|---------------------|---|----------|
| Tāi khoản         |            | Danh sách tài khoán                  | Hạn mức Doanh nghiệp | Han mức người dùng     |                     |   |          |
| Chuyến tiên       |            | Hạn mức chuyển tiên trong ngày       |                      |                        |                     |   |          |
|                   |            | Chuyển tiền theo lô trong hệ thống   |                      | 1.000.000.000 VND/ngày |                     |   |          |
| Tien gun          |            | Chuyển tiền theo số thẻ              |                      | 1.000.000.000 VND/ngāy |                     |   | _        |
| Quản tỷ giao dịch | 1          | Chuyển tiền ngoài hệ thống           |                      | 1.000.000.000 VND/ngây |                     |   | io dich  |
|                   |            | Chuyển tiền ngoài hệ thống NAPAS 247 |                      | 1.000.000.000 VND/ngày |                     |   | liệp giệ |
| Tiện ích 😅        |            | Chuyển tiền trong hệ thống           |                      | 1.000.000.000 VND/ngày |                     |   | ah ngt   |
| Thông tin doanh   |            |                                      |                      |                        |                     |   | < Doa    |
|                   |            |                                      |                      |                        |                     |   |          |
|                   |            |                                      |                      |                        |                     |   |          |
|                   |            |                                      |                      |                        |                     |   |          |

|                           | NAM A BANK |                                      |                      |                             | CONG TY CO PHAN ABC | # | O |
|---------------------------|------------|--------------------------------------|----------------------|-----------------------------|---------------------|---|---|
| Trang chủ                 |            |                                      | Tổng quan tài khoản  |                             |                     |   |   |
| Tāi khoán                 |            | Danh sách tài khoản                  | Hạn mức Doanh nghiệp | Hạn mức người dùng          |                     |   |   |
| Chuyến tiên               |            | Hạn mức tối đa/giao dịch             |                      |                             |                     |   |   |
| Tito ala                  |            | 030 3123123                          |                      | ^                           |                     |   |   |
|                           |            | Chuyển tiền theo số thẻ              |                      | 1.000.000.000 VND/giao djch |                     |   |   |
| Quần tý giao dịch         |            | Chuyển tiền theo lô trong hệ thống   |                      | 1.000.000 VND/giao djch     |                     |   |   |
|                           |            | Chuyển tiền ngoài hệ thống NAPAS 247 |                      | 300.000.000 VND/giao dịch   |                     |   |   |
| Tiện ích 🚭                |            | Chuyển tiền trong hệ thống           |                      | 1.000.000 VND/giao dịch     |                     |   |   |
| (ŵ)                       |            | Chuyển tiền ngoài hệ thống           |                      | 1.000.000.000 VND/giao djch |                     |   |   |
| Thông tin doanh<br>nghiệp |            |                                      |                      |                             |                     |   |   |
|                           |            |                                      |                      |                             |                     |   |   |
|                           |            |                                      |                      |                             |                     |   |   |

b. Hạn mức Doanh nghiệp: hiển thị hạn mức giao dịch/ngày của Doanh nghiệp tương ứng với gói hạn mức Doanh nghiệp đã đăng ký sử dụng.

c. Hạn mức người dùng: hiển thị hạn mức giao dịch tối đa/giao dịch tương ứng với từng loại giao dịch mà người dùng được phân quyền tạo/phê duyệt giao dịch.

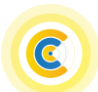

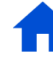

#### 2. Lịch sử giao dịch

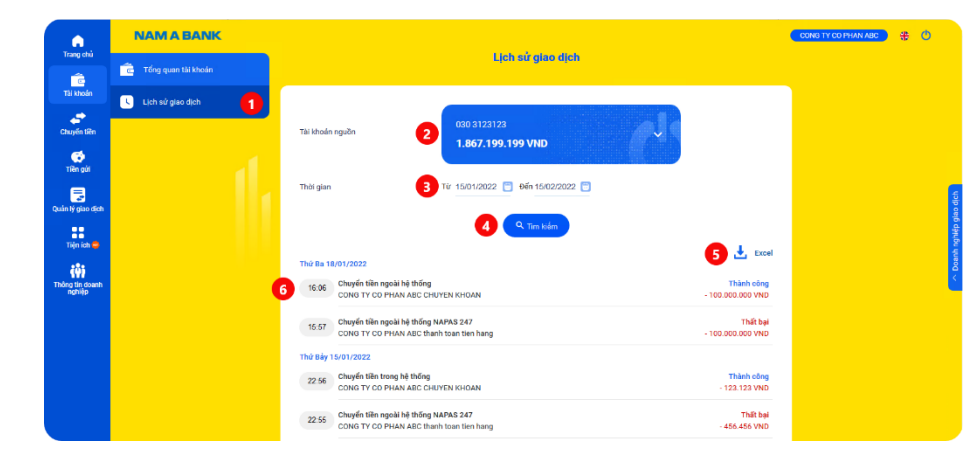

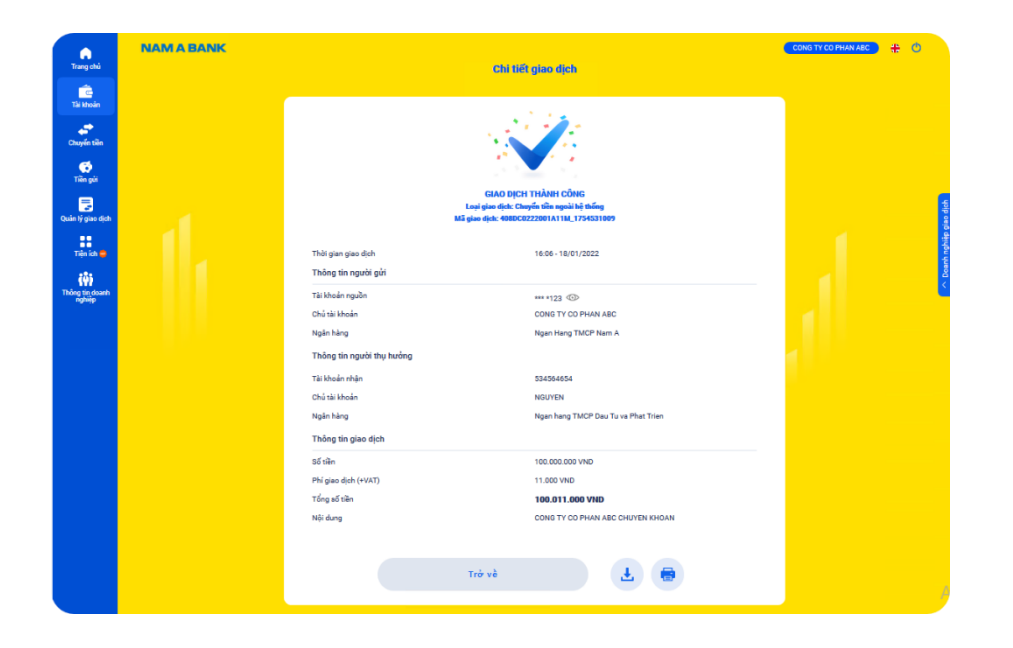

Lịch sử giao dịch: hỗ trợ Khách hàng tra cứu thông tin chi tiết tài khoản thanh toán mà người dùng được phân quyền.

- 1 Chọn thẻ "Tài khoản" >> "Lịch sử giao dịch".
- Chọn tài khoản thanh toán khác từ danh sách tài khoản 2 người dùng được phân quyền.
- Chọn khoản thời gian tìm kiếm theo nhu cầu. 3
- Tìm kiếm lịch sử giao dịch theo điều kiện đã chọn. 4
- Tải về lịch sử giao dịch dưới dạng file excel.
- Chọn để xem chi tiết từng giao dịch. 6

Chi tiết giao dịch tài khoản: hiển thị thông tin chi tiết giao dịch đã thực hiện và cho phép tải về/in chi tiết thông tin giao 7 dich.

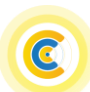

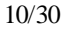

II. Chuyển tiền (người dùng phân quyền Tạo lệnh)

| •                                     | NAM A BANK |                             | 202020                           |   | CONS TY CO PHAN ABC                                                                                | <del>+</del> ( | Ð |
|---------------------------------------|------------|-----------------------------|----------------------------------|---|----------------------------------------------------------------------------------------------------|----------------|---|
| trang case                            |            |                             | Chuyen tien                      |   |                                                                                                    |                |   |
| Tãi khoản                             |            | S Tài khoản                 | 🖬 Số thể 🤲 Mã QR 🏭 Theo là       |   |                                                                                                    |                |   |
| Chuyến tiên<br>Chuyến tiên<br>Tên năi |            | Tải khoán nguồn             | 030 3123123<br>1.867.199.199 VND |   | Chuyển gần đây (3)<br>Chọa nhach người nhận tử danh sách chuyển gần đây<br>ACDESC_1001 (4209800001 |                |   |
| 3                                     |            | Chọn từ danh sách thụ hưởng | 3                                |   | W = NAB-******0001                                                                                 |                | 6 |
| Tién ich 🔿                            |            | Ngân hàng nhận              | NAB - Ngan Hang TMCP Nem A       |   | ACDESC_100104209800001                                                                             |                |   |
| (ŵ)<br>Thinn tin death                |            | Tài khoản nhận              | 🔢 Số tài thoần nguồi thụ hưỡng   |   | ACDESC_100164209800008                                                                             |                |   |
| nghiệp                                |            | Số tiền (VND)               | 🕖 Nhập số tiền                   |   | ACDESC_100104209800008                                                                             |                |   |
|                                       |            | Nội dung                    | CONG TY CO PHAN ABC CHUYEN KHOAN | × | 1046                                                                                               |                |   |
|                                       |            | Tên giao dịch               | E CT TAI KHOAN                   | × | LE VO NHAT LINH<br>8- MBBerk                                                                       |                |   |
|                                       |            | Email cấp duyệt tiếp theo   | 😰 Nhập email cấp duyết liếp theo |   | CDESC_100104209800008                                                                              |                |   |
|                                       |            | Luu người thụ hướng         | 0                                |   | ACDESC_100104209800008                                                                             |                |   |
|                                       |            |                             | Tiếp tục                         |   | ACDESC_100164209800008                                                                             |                |   |
|                                       |            |                             |                                  |   |                                                                                                    |                |   |

1. Chuyển tiền đến Tài khoản

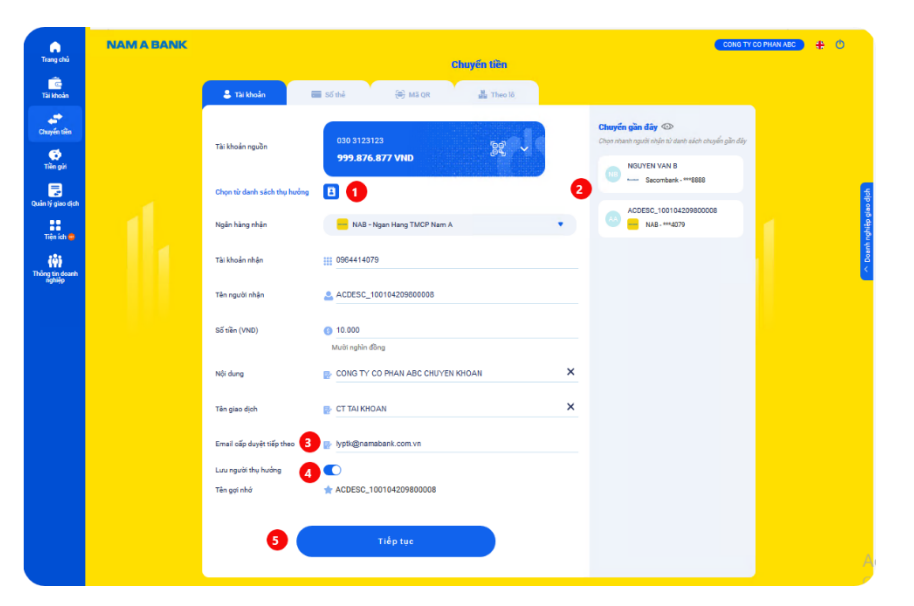

# Các hình thức chuyển tiền:

- Chuyển tiền đến tài khoản.
- Chuyển tiền đến số thẻ.
- Chuyển tền bằng mã QR.
- Chuyển tiền theo lô trong hệ thống.

- a. Chuyển tiền trong Nam A Bank: Quý khách nhập/chọn thông tin trên màn hình khởi tạo giao dịch. Chọn từ danh sách tụ hưởng đã lưu trước đó.
- Chọn từ gợi ý chuyển tiền gần đây.
- Nhập email cấp duyệt tiếp theo để hệ thống gửi email thông báo giao dịch chờ phê duyệt (*nếu cần*).
- Chọn lưu thông tin người thụ hưởng cho những lần chuyển tiếp theo ( $n \hat{e} u \, c \hat{a} n$ ).
- Sau khi nhập thông tin hợp lệ, Quý khách chọn "Tiếp tục" để xác nhận thông tin giao dịch và thực hiện <u>xác</u> <u>thực giao dịch theo quy định mục C</u> để hoàn tất tạo giao dịch.

1

2

3

4

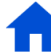

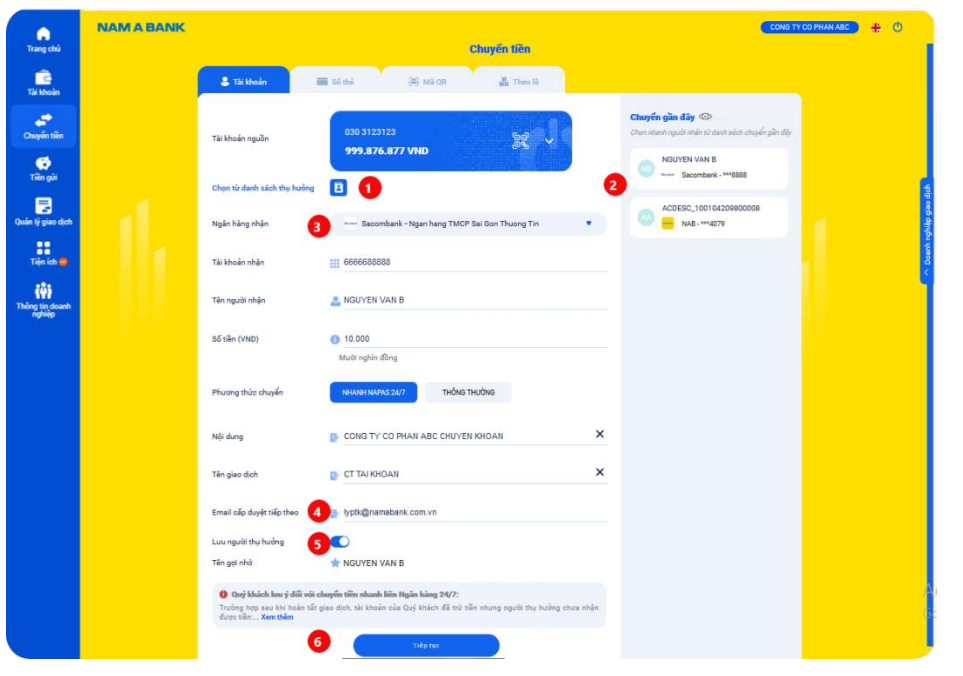

# Chuyển tiền đến tài khoản (tiếp theo)

- b. Chuyển tiền ngoài Nam A Bank: Quý khách nhập/chọn thông tin trên màn hình khởi tạo giao dịch. Chọn từ danh sách tụ hưởng đã lưu trước đó.
- Chọn từ gợi ý chuyển tiền gần đây.

1

2

3

4

5

- Chọn phương thức chuyển hanh NAPAS 247 hoặc Thông thường.
- Nhập email cấp duyệt tiếp theo để hệ thống gửi email thông báo giao dịch chờ phê duyệt (*nếu cần*).
- Chọn lưu thông tin người thụ hưởng cho những lần chuyển tiếp theo ( $n\hat{e}u \, c\hat{a}n$ ).
- Sau khi nhập thông tin hợp lệ, Quý khách chọn "Tiếp tục" để xác nhận thông tin giao dịch và thực hiện <u>xác</u> <u>thực giao dịch theo quy định mục C</u> để hoàn tất tạo giao dịch.

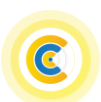

# 2. Chuyển tiền đến số thẻ

|                           | NAM A BANK |                                                                       |                                                                                                    | CONG TY CO                                                                             | PHAN ABC 🕂 🕲 |
|---------------------------|------------|-----------------------------------------------------------------------|----------------------------------------------------------------------------------------------------|----------------------------------------------------------------------------------------|--------------|
| mang colu                 |            |                                                                       | Chuyến tiên                                                                                                    |                                                                                        |              |
| C.<br>Tái khoán           |            | 🌲 Tài khoản                                                           | 🚍 số thẻ 🧼 (Đ) Mã QR 🐇 Theo lõ                                                                                           |                                                                                        |              |
| Chuyển tiên               |            | Tài khoản nguồn                                                       | 030 3123123<br>999.876.877 VND                                                                                           | Chuyển gần đây ()<br>Chọn nhanh người nhận từ danh sách chuyển gần đây<br>NGUYEN VAN B |              |
| Tiên giới                 |            | Chọn từ danh sách thụ hưởng                                           |                                                                                                    | 2 Sacombank - *** 6888                                                                 | a de tra     |
| uân lý giao địch          |            | Số thẻ nhận 3                                                         | 9704060129837294                                                                                                    | ACDESC_100104209800008 NAB - ***4079                                                   | r nghiệp gia |
| (ŵ)                       |            | Tên người nhận                                                        | anguyen van Napas                                                                                                    |                                                                                        | C Deant      |
| Thông tin doanh<br>nghiệp |            | Số tiền (VND)                                                         | <ul> <li>10.000</li> <li>Muòi nghin đông</li> </ul>                                                                      |                                                                                        |              |
|                           |            | Phương thức chuyển                                                    | NHANH NAPAS 24/7                                                                                                    |                                                                                        |              |
|                           |            | Nội dung                                                              | CONG TY CO PHAN ABC CHUYEN KHOAN                                                                                         |                                                                                        |              |
|                           |            | Tên giao dịch                                                         | CT SO THE X                                                                                                    |                                                                                        |              |
|                           |            | Email cấp duyệt tiếp theo 4                                           | 🔐 lyptk@namabank.com.vn                                                                                                  |                                                                                        |              |
|                           |            | Lưu người thụ hưởng 5                                                 |                                                                                                    |                                                                                        |              |
|                           |            | len ga nha                                                            | RUYEN VAN NAPAS                                                                                                    |                                                                                        |              |
|                           |            | Quý khách lưu ý đối với c<br>Trường hợp sau khi hoàn tất<br>được tiền | chuyển tiền nhanh liên Ngân hàng 24/7:<br>giao dịch, tải khoán của Quý khách đã trừ tiền nhưng người thụ hướng chưa nhận |                                                                                        |              |
|                           |            |                                                                       |                                                                                                    |                                                                                        | Go           |
|                           |            | 6                                                                     | Tiếp tục                                                                                                    |                                                                                        |              |

Quý khách nhập/chọn thông tin trên màn hình khởi tạo giao dịch.

- Chọn từ danh sách tụ hưởng đã lưu trước đó.
- Chọn từ gợi ý chuyển tiền gần đây.

1

2

3

4

5

6

- Nhập số thẻ thụ hưởng (áp dụng với số thẻ tham gia chuyển tiền nhanh NAPAS 247).
- Nhập email cấp duyệt tiếp theo để hệ thống gửi email thông báo giao dịch chờ phê duyệt (*nếu cần*).

Chọn lưu thông tin người thụ hưởng cho những lần chuyển tiếp theo ( $n \acute{e} u c \grave{a} n$ ).

Sau khi nhập thông tin hợp lệ, Quý khách chọn "Tiếp tục" để xác nhận thông tin giao dịch và thực hiện <u>xác</u> <u>thực giao dịch theo quy định mục C</u> để hoàn tất tạo giao dịch.

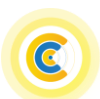

3. Chuyển tiền theo mã QR

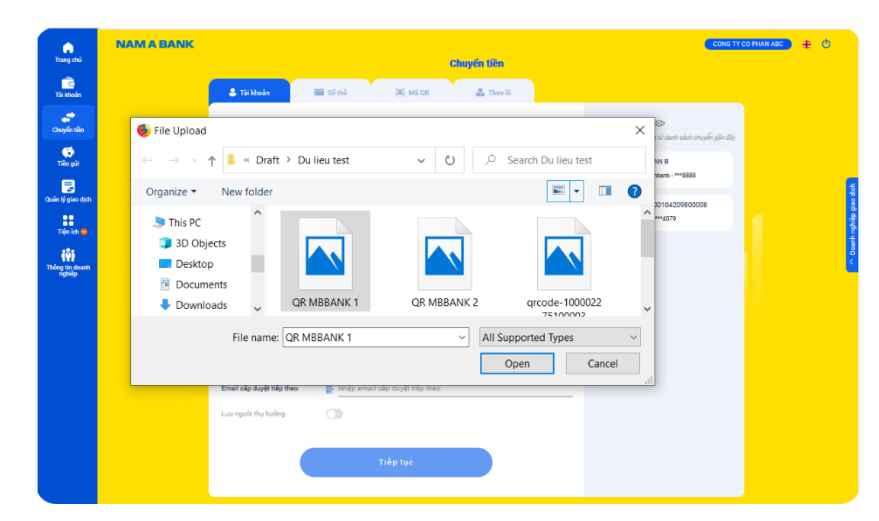

4. Chuyển tiền theo lô trong hệ thống

| Trang chủ               | NAM A BANK |                 |                        | Chuyển                         | 100        |          | CONS TY  | CO PHAN ABC 🔒 🕀 |
|-------------------------|------------|-----------------|------------------------|--------------------------------|------------|----------|----------|-----------------|
| Tái khoản               |            | 💲 Tài khoả      | n 🔳 Số thể             | 🛞 MS OR 🛛 🚨                    | Theo lô    |          |          |                 |
| Chuyến tiên<br>Tiên gửi |            | Tài khoản ngườ  | in                     | 030 3123123<br>999.876.877 VND | ¥ ~        |          |          |                 |
| Quân lý giao dịch       |            | Ngân hàng nhị   | in                     | NAM A BANK                     |            |          |          | eo dich         |
| Tiện ích 😑              |            | Danh sách thụ   | hưởng 1                | chi luong 20tr.xlex            | Eile måu   |          |          | h nghiệp gi     |
| tiệi<br>Thông tin doanh |            | Tổng số tài khi | sản thụ hưởng          | 2                              |            |          |          | )<br>Doeni      |
| nghiip                  |            | Tổng số tiền (V | (ND)                   | 20.000.000                     |            |          |          |                 |
|                         |            | Nội dung        |                        | CONG TY CO PHAN ABC CHU        | IVEN KHOAN |          | ×        |                 |
|                         |            | Tên giao dịch   |                        | CT THEO LO                     |            |          | ×        |                 |
|                         |            | Email cấp duyệ  | it tiếp theo           | lyptk@namabank.com.vn          |            |          |          |                 |
|                         |            | Thông tin chi t | ết tài khoản thụ hưởng |                                |            |          |          |                 |
|                         |            | STT             | Tài khoản thụ hưởng    | Tên người thụ hưởng            | Số tiền    | Nội dung | Thao tác |                 |
|                         |            | 1               | 100 1214665 00001      | HOANG 1                        | 15.000.000 | Test 2   |          |                 |
|                         |            | 2               | 100 1214655 00001      | KHDN 1                         | 5.000.000  | Test 3   |          |                 |
|                         |            |                 |                        |                                |            |          |          |                 |
|                         |            |                 |                        | Tiếp t                         | IC         |          |          |                 |

- Quý khách chọn mã QR từ thiết bị và nhập/chọn thông tin khác trên màn hình khởi tạo giao dịch (*áp dụng mã* QR chuyển khoản trong Nam A Bank và chuyển nhanh NAPAS 247).
- Sau khi nhập thông tin hợp lệ, Quý khách chọn "Tiếp tục" để xác nhận thông tin giao dịch và thực hiện <u>xác</u> <u>thực giao dịch theo quy định mục C</u> để hoàn tất tạo giao dịch.

Quý khách nhập/chọn thông tin trên màn hình khởi tạo giao dịch.

- Chọn dễ tải file danh sách thụ hưởng chuyển tiền. Chọn <sup>th</sup> để xóa file danh sách đã tải lên. Chọn <sup>1</sup> để tải file danh sách chuyển tiền mẫu.
  - Chọn <sup>2</sup> để chỉnh sửa thông tin thụ hưởng tương ứng. Chọn <sup>1</sup> để xóa dòng thông tin thụ hưởng tương ứng.

Sau khi nhập thông tin hợp lệ, Quý khách chọn "Tiếp tục" để xác nhận thông tin giao dịch và thực hiện <u>xác</u> <u>thực giao dịch theo quy định mục C</u> để hoàn tất tạo giao dịch.

1

2

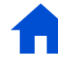

### III. Tiền gửi

|                  | NAM A BANK |                                                                  |                                                                                                    | 00     | NG TY CO PHAN ABC | # O          |
|------------------|------------|------------------------------------------------------------------|----------------------------------------------------------------------------------------------------|--------|-------------------|--------------|
| o chú            |            |                                                                  | Tiền gửi có kỳ hạn                                                                                                    |        |                   |              |
| hoán             |            |                                                                  | €Mở tài khoản                                                                                                    |        |                   |              |
| in tiên          |            | 0                                                                | T <mark>iến gửi có kỳ hạn trực tuyến</mark><br>Gửi Tiến gửi với lãi suất hặp dẫn<br>Số tiến gửi chi từ 10.000.000 VNO |        |                   |              |
| <b>ş</b><br>igûl |            | τόνο số τιἕν οὐι                                                 |                                                                                                    | -      |                   |              |
| jao dịch         |            | 23.345.678 VND 🕫<br>Tiền gửi có kỳ hạn trực tuyến 🕕 11.000.000 V | rais ca tái knoán tiên gui                                                                                            | VILU V |                   | ap dich      |
| in O             |            | 4081214739900005 💟 01/03/2022<br>4%/näm 11.000.000 VND           |                                                                                                    |        |                   | oh na tie ai |
| doanh<br>Rp      |            | 2 Chi tiết 3 Tất toàn                                            |                                                                                                    |        |                   |              |
|                  |            | Tiền gửi tại quây 1 12.345.678 VND                               |                                                                                                    |        |                   |              |
|                  |            | 408121473900004 🕱 01/02/2022                                     |                                                                                                    |        |                   |              |
|                  |            | 3.7%/nām 12.345.678 VND                                          |                                                                                                    |        |                   |              |
|                  |            | Chi tiết                                                         |                                                                                                    |        |                   |              |
|                  |            |                                                                  |                                                                                                    |        |                   |              |
|                  |            |                                                                  |                                                                                                    |        |                   |              |
|                  |            |                                                                  |                                                                                                    |        |                   |              |

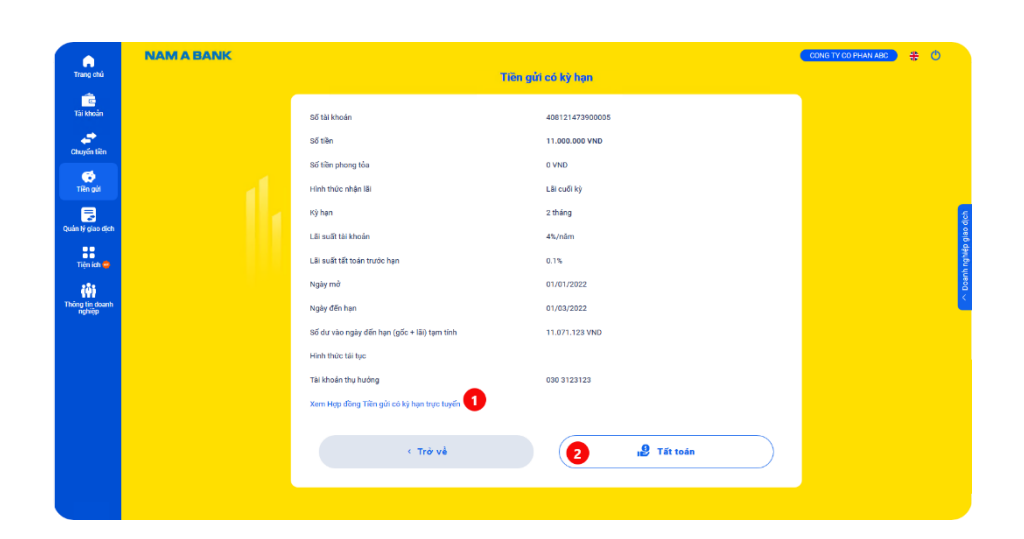

Tổng quan tiền gửi
 Chọn tab "mở tài khoản" điều hướng đến màn hình khởi tạo giao dịch <u>mở tài khoản tiền gửi</u>.
 Đối với tài khoản tiền gửi trực tuyến
 Chọn "Chi tiết" để xem <u>chi tiết thông tin tài khoản tiền</u> gửi hoặc;
 Chọn "Tất toán" điều hướng đến màn hình khởi tạo giao dịch tất toán tài khoản tiền gửi trước hạn.

# Đối với tài khoản tiền gửi tại quầy

Chọn "Chi tiết" để xem <u>chi tiết thông tin tài khoản tiền</u> gửi tại quầy.

# Chi tiết tài khoản tiền gửi trực tuyến

- Chọn hyperlink để xem chi tiết hợp đồng tiền gửi tương ứng với tài khoản.
- Chọn "Tất toán" điều hướng đến màn hình khởi <u>tạo giao</u> dịch tất toán tài khoản tiền gửi</u> trước hạn.

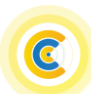

1

2

3

1

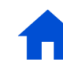

| Turn gift out blue       Bit blue     001111200004       Bit blue     01111200004       Bit blue     01111200004       Bit blue     0100       Bit blue     01000       Bit blue     01000                                                                                                    |                                                                                                    | NAM A BANK |                                             |                   | CONG TY CO PHAN ABC 🛛 井 🕚 |  |
|----------------------------------------------------------------------------------------------------|----------------------------------------------------------------------------------------------------|------------|---------------------------------------------|-------------------|---------------------------|--|
| Site Marcine     Att 1114 27300004       Solis Induce     Site Marcine       Solis Induce     Site Marcine       Solis Induce     Site Marcine       Marcine     Site Marcine       Marcine     Marcine       Marcine     Marcine       Marcine     Marcine       Marcine     Marcine       Marcine     Marcine <th>Trang chù</th> <th></th> <th>т</th> <th>iên gửi có kỳ hạn</th> <th></th>                                                                                                    | Trang chù                                                                                                    |            | т                                           | iên gửi có kỳ hạn |                           |  |
| Solition     52 Stin       Solition     52 Stin       Solition     50 Stin       Solition     50 Stin       Solition     10 Stin       Solition     10 Stin <t< th=""><th>Tài khoản</th><th></th><th>Số tải khoản</th><th>408121473900004</th><th></th></t<>                                                                                                    | Tài khoản                                                                                                    |            | Số tải khoản                                | 408121473900004   |                           |  |
| Sillar Johnson Man     Sillar Johnson Man       Sillar Johnson Man     Sillar Johnson Man       Sillar Johnson Man     Liilaudit Johnson Man       Sillar Johnson Man     Sillar Johnson Man       Sillar Johnson Man     Sillar Johnson Man<                                                                                                    | Chunden like                                                                                                    |            | số tiên                                     | 12.345.678 VND    |                           |  |
| Note     Hoth Hole ship HB     Lik code kje       Note Higher Hoth     Hoth Hole ship HB     Hoth Hole       Note     Hoth Hole ship HB     Hoth Hole       Hoth Hole ship HB     Hoth Hole     Hoth Hole       Hoth Hole ship HB     Hoth Hole     Hoth Hole       Hoth Hole ship HB     Hoth Hole     Hoth Hole       Hoth Hole ship HB     Hoth Hole     Hoth Hole       Hoth Hole ship Ha     Hoth Hole     Hoth Hole       Hoth Hole Ship Hoth Hole     Hoth Hole     Hoth Hole       Hoth Hole Ship Hoth Hole     Hoth Hole     Hoth Hole       Hoth Hole Ship Hoth Hole     Hoth Hole     Hoth Hole       Hoth Hole Ship Hoth Hole     Hoth Hole     Hoth Hole       Hoth Hole Ship Hoth Hole     Hoth Hole     Hoth Hole       Hoth Hole Ship Hoth Hole Ship Hoth Hole     Hoth Hole Ship Hoth Hole     Hoth Hole Ship Hoth Hole       Hoth Hote Ship Hoth Hoth Hole Ship Hoth Hote Ship Hoth Hote Ship Hote     Hote Hote Hote Hote Hote Hote Hote Hote                                                                                                    |                                                                                                    |            | Số tiên phong tỏa                           | 0 VND             |                           |  |
| King Spannel     King Spannel       King Spannel     King Spannel       King Spannel                                                                                                    | Tiên gửi                                                                                                    |            | Hinh thức nhận lãi                          | Lãi cuối ký       |                           |  |
| Able Type of the Type of the Type of | . 🗟                                                                                                    |            | Kỳ hạn                                      | 1 tháng           |                           |  |
| Lä suä tä tais tuois tyos     0.1%       Najay må     0.10/1/2022       Najay dific hjan     0.10/2/2022       65 dir vän rajay dific hjan (gloc # läß) tym tihh     12,284.414 VkD       Höh thöre Läi lipe     13/1 lipe võn läß       Tai kesin läh thöre hing (yaño # läß) tym tihh     12,284.414 VkD       Kin thöre Läi lipe     13/1 lipe võn läß       Tai kesin läh thöre hing (yaño # läß) tym tihh     12,284.414 VkD                                                                                                    | )uán lý giao dịch                                                                                                    |            | Lãi suất tài khoản                          | 3.7%/näm          |                           |  |
| Ngày nă         Di,01/2022           Ngày nă         Di,01/2022           Ngày nă         Di,02/2023           5ổ dr vào ngày điến hựn (gốc ± liũ) tụm tính         12,844/14 vhư           Hồn thức tiế tực         Tái lục vốn liũ           Tái lục vốn liũ         Tái lục vốn liũ           C Trở về         C                                                                                                    | Tiện ích 🚭                                                                                                    |            | Lãi suất tất toán trước hạn                 | 0.1%              |                           |  |
| Naga gina na U1/02/2022<br>85 dar vào ngày đấn hạn (gốc + 80) tạn tính 12,884.474 VHD<br>Hình thức tài lục Ti tiế tự vền tài<br>Tai thuộn thức thế lục Na Tái tự vền tải<br>C Trở về                                                                                                    | (9)                                                                                                    |            | Ngày mớ                                     | 01/01/2022        |                           |  |
| 85 div vào ngày đến học (gốc + 18) tạn tính 12.284.474 vh0<br>Hinh thức tử lục Tiế lục vền lử<br>Tiế khoản thự hưởng 408.1234.729 00001<br>< Trở  về                                                                                                    | nghijp                                                                                                    |            | Ngày đến hạn                                | 01/02/2022        |                           |  |
| Hinh Bude Bill Iye Tai Yue viði 118<br>Tai Aboulei Biy Ivalnig 408 157.4739 05051<br>< Trý Viể                                                                                                    |                                                                                                    |            | Số dư vào ngày đến hạn (gốc + lãi) tạm tính | 12.384.474 VND    |                           |  |
| Till blockel frey huldrig         408 121 4799 00001           < Tr <td>Tr         Tr         <tdtr <td="" <tdtr="">Tr         <tdtr <tdtr<="" th=""><th></th><th></th><th>Hình thức tái tục</th><th>Tái tục vốn lãi</th><th></th></tdtr></tdtr></td>                                                                                                    | Tr         Tr         Tr <tdtr <td="" <tdtr="">Tr         <tdtr <tdtr<="" th=""><th></th><th></th><th>Hình thức tái tục</th><th>Tái tục vốn lãi</th><th></th></tdtr></tdtr> |            |                                             | Hình thức tái tục | Tái tục vốn lãi           |  |
| < Tro và                                                                                                    |                                                                                                    |            | Tài khoản thụ hưởng                         | 408 1214739 00001 |                           |  |
| < Trở và                                                                                                    |                                                                                                    |            |                                             |                   |                           |  |
|                                                                                                    |                                                                                                    |            |                                             | < Trở về          |                           |  |
|                                                                                                    |                                                                                                    |            |                                             |                   |                           |  |

| Trang chú                 | NAM A BANK |                                       | Mở tiến gửi có kỳ hạn trực tuyến                             | CONG TY CO PHAN ABC # () |
|---------------------------|------------|---------------------------------------|--------------------------------------------------------------|--------------------------|
| Tāi khoản                 |            |                                       |                                                              |                          |
| Chuyến tiên               |            | Tài khoản nguồn                       | 030 3123123<br>1.891.544.877 VND                             |                          |
| Tiên gửi                  |            | eấ tiến (VND)                         | 0 10 000 000                                                 |                          |
| Ouàn lý ciao dich         | 1          |                                       | Mười triệu đồng                                              | 5                        |
|                           |            | Hình thức nhận lãi                    | 🧕 Lãi Cuối kỳ                                                |                          |
| Tiện ích 👄                |            | Kỳ hạn và lãi suất                    | Kỳ hạn 1 tháng - Lãi suất năm 4.0%                           |                          |
| Thông tin doanh<br>nghiệp |            | Số dư đến hạn tạm tính (gốc và lãi)   | 0 10.033.973                                                 |                          |
|                           |            | Ngày mở - Ngày đến hạn                | 01/01/2022 - 01/02/2022                                      |                          |
|                           |            | Hình thức tải tục 3                   | Không tải tục 🔹                                              |                          |
|                           |            | Tài khoán thụ hưởng 🛛 🛃               | 030 3123123 - 1.891.544.877 VND                              |                          |
|                           |            | Email cấp duyệt tiếp theo 5           | yptk@namabank.com.vn                                         |                          |
|                           |            | 6 I Tôi đã đọc hiểu và đồng ý Điều kh | roán, Điều kiện Tiền gửi có kỳ hạn trực tuyến tại Nam A Bank |                          |
|                           |            | -                                     |                                                              |                          |
|                           |            | < Trở v                               | 7 Tiếp tục                                                   |                          |
| VER 2.0                   |            |                                       |                                                              |                          |

# Chi tiết tài khoản tiền gửi taị quầy

# 2. Mở tài khoản tiền gửi

1

2

3

4

5

6

- Nhập số tiền gửi (*tối thiểu 10.000.000 VND*).
- Chọn kỳ hạn lãi suất tương ứng.
- Chọn hình thức tái tục tiền gửi khi đến hạn.
- Chọn tài khoản thụ hưởng tiền gửi khi đến hạn.
- Nhập email cấp duyệt tiếp theo để hệ thống gửi email thông báo giao dịch chờ phê duyệt (*nếu có*).
- Chọn xác nhận về điều khoản, điền kiện mở tài khoản tiền gửi có kỳ hạn.
- Sau khi nhập thông tin hợp lệ và kiểm tra lại thông tin,
  Quý khách chọn "Tiếp tục" để xác nhận thông tin giao dịch và thực hiện <u>xác thực giao dịch theo quy định mục</u>
  C để hoàn tất tạo giao dịch.

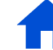

# **NAM A BANK** Hướng dẫn sử dụng website Open Banking

|                         | NAM A BANK |                                             |                         | CONG TY CO PHAN ABC # 0 |
|-------------------------|------------|---------------------------------------------|-------------------------|-------------------------|
| Trang chú               |            | Tất toán tiền g                             | ửi có kỳ hạn trực tuyến |                         |
| Tài khoản               |            | Thông tin tài khoản tiền gửi có kỳ hạn      |                         |                         |
| Chuyến tiên             |            | Số tài khoản                                | 408121473900005         |                         |
|                         |            | Số tiên                                     | 11.000.000 VND          |                         |
| Tiền gửi                |            | Hình thức nhận lãi                          | Lãi cuối kỳ             |                         |
|                         |            | Kỳ hạn                                      | 2 tháng                 |                         |
| an lý giao dịch         |            | Lãi suất tài khoản                          | 4%/nām                  | ang a                   |
| Tiện ích 🚭              |            | Lãi suất tất toán trước hạn                 | 0.1%/näm                | h nghið                 |
| (0)                     |            | Ngày mở                                     | 01/01/2022              | Doar                    |
| ing tin doanh<br>nghiệp |            | Ngày đến hạn                                | 01/03/2022              |                         |
|                         |            | Số dư vào ngày đến hạn (gốc + lãi) tạm tính | 11.071.123 VND          |                         |
|                         |            | Hình thức tải tục                           | Không tái tục           |                         |
|                         |            | Tài khoán thụ hưởng                         | 0303123123              |                         |
|                         |            | Email cấp duyệt tiếp theo                   | 2 /vprk@namabank.com.vn |                         |
|                         |            | < Trở về                                    | 3 Tiếp tục              |                         |
|                         |            |                                             |                         |                         |
|                         |            |                                             |                         |                         |

### 3. Tất toán tài khoản tiền gửi

1

2

3

1

2

- Chọn tài khoản thụ hưởng tiền gửi khi tất toán.
- Nhập email cấp duyệt tiếp theo để hệ thống gửi email thông báo giao dịch chờ phê duyệt (*nếu có*).
- Sau khi nhập thông tin hợp lệ, Quý khách chọn "Tiếp tục" để xác nhận thông tin giao dịch và thực hiện <u>xác</u> <u>thực giao dịch theo quy định mục C</u> để hoàn tất tạo giao dịch.
- IV. Duyệt giao dịch (người dùng phân quyền Kiểm soát nội bộ/Duyệt lệnh/Quản trị hệ thống)

| Trang chủ                               | NAM A BANK |                                |                                                          |                                              | Duyệt giao đị                                | ah                                        |                            | CON                                                | I TY CO PHAN ABC | <b>#</b> ( | 5                            |
|-----------------------------------------|------------|--------------------------------|----------------------------------------------------------|----------------------------------------------|----------------------------------------------|-------------------------------------------|----------------------------|----------------------------------------------------|------------------|------------|------------------------------|
| Tải khoản<br>Duyệt giao địch<br>Tiền gử |            | Trạng thái gia<br>Mã tham chiế | o dịch Tất<br>u III <u>Tìm</u>                           | cả<br>mã tham chiếu                          | •<br>Q. Tim kiếm                             |                                           |                            |                                                    |                  |            | 4                            |
| Quản lý giao dịch<br>Tiện ích 😑         | 10         | Chuyển tiế<br>STT              | in (3) Tiền gửi<br>Ngày tạo GD                           | Mã tham chiếu                                | Tên giao dịch                                | Số tiền VND                               | Người tạo GD               | Trạng thải                                         |                  |            | nh nghiệp giao địc           |
| iŵ)<br>Thông tin doanh<br>nghiệp        |            | 1<br>2<br>3                    | 27/04/2022 17:10<br>27/04/2022 17:09<br>27/04/2022 16:13 | 000032583719<br>000032583718<br>000032583709 | CT TAI KHOAN<br>CT TAI KHOAN<br>CT TAI KHOAN | 100.000 VND<br>100.000 VND<br>100.000 VND | lysme3<br>lysme3<br>lysme3 | Đang chờ duyệt<br>Đang chờ duyệt<br>Đang chờ duyệt |                  |            | <ul> <li>&gt; Das</li> </ul> |
|                                         |            |                                |                                                          |                                              |                                              |                                           |                            |                                                    |                  |            |                              |

Hiển thị tất cả các giao dịch đang chờ người dùng phê duyệt theo phân quyền.

- Chọn loại giao dịch tương ứng.
- Chọn mã tham chiếu tương ứng để truy vấn chi tiết giao dịch và phê duyệt giao dịch

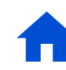

# **NAM A BANK** Hướng dẫn sử dụng website Open Banking

|                             | NAM A BANK |                                 |                                                                                                    | CONGITY CO PHANIABC 🕂 🕚 |
|-----------------------------|------------|---------------------------------|----------------------------------------------------------------------------------------------------|-------------------------|
| Trang chủ                   |            |                                 | Chi tiết giao dịch                                                                                    |                         |
| Tai khoán                   |            |                                 |                                                                                                    |                         |
| <b>∑</b><br>Duyệt giao dịch |            | < Trô vē                        | $\mathbf{\vee}$                                                                                       |                         |
| Tiền gửi                    |            |                                 | GIAO DỊCH ĐANG CHỜ DUYỆT<br>Layi giao địch: Chuyển tiền trung luệ tổng<br>Liễ daun chiến: 00032457274 |                         |
| Quân lý giao dịch           |            |                                 |                                                                                                    | 1                       |
| Tiến ích 👄                  |            | Thông tin phê duyệt             |                                                                                                    |                         |
| •2•                         |            | Tên giao dịch                   | NAB                                                                                                   |                         |
| Thông tin doanh             |            | Trạng thái giao dịch            | Đang chờ duyệt                                                                                        |                         |
| nghiệp                      |            | Tạo giao dịch                   | lysme3<br>16/01/2022 - 10:40                                                                          |                         |
|                             |            | Thông tin người gửi             |                                                                                                    | - 4                     |
|                             |            | Tài khoản nguồn                 | *** *123 💿                                                                                            |                         |
|                             |            | Chủ tài khoản                   | CONG TY CO PHAN ABC                                                                                   |                         |
|                             |            | Ngan hang                       | Ngan Hang TMCP Nam A                                                                                  |                         |
|                             |            | Thông tin người thụ hưởng       |                                                                                                    |                         |
|                             |            | Tài khoản nhận                  | 0964414079                                                                                            |                         |
|                             |            | Chủ tài khoản                   | ACDESC_100104209800008                                                                                |                         |
|                             |            | Ngân hàng                       | Ngan Hang TMCP Nam A                                                                                  |                         |
|                             |            | Thông tin giao dịch             |                                                                                                    |                         |
|                             |            | Số tiền                         | 123.123 VND                                                                                           |                         |
|                             |            | Phí giao dịch                   | 0 VND                                                                                                 |                         |
|                             |            | Tông số tiên                    | 123.123 VND                                                                                           |                         |
|                             |            | Not dung<br>Physica this chuyển | CUNG IT CO FRAN ABC CHUYEN KHOAN                                                                      |                         |
|                             |            | Ghi chú                         | Nôi dung                                                                                              |                         |
|                             |            |                                 |                                                                                                    |                         |
|                             |            | 2 Từ chối                       | 3 Duyệt 🛃                                                                                             |                         |

- 2 Chọn "Từ chối" để từ chối không duyệt giao dịch.
  - Chọn "Duyệt" để duyệt giao dịch và thực hiện xác thực giao dịch theo quy định để hoàn tất duyệt giao dịch.
  - Cho phép tải về/in chi tiết giao dịch.

3

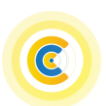

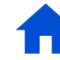

### VI. Quản lý giao dịch

1. Danh sách giao dịch

| NAW A BANK |                                                    |                                                                                                    |                                                                                                    | Danh sách gia                                                                                                    | dịch                                                                                                    |                                                                                    | 204                                                                                                    | AG TT COTHAN ABC | ÷ |
|------------|----------------------------------------------------|----------------------------------------------------------------------------------------------------|----------------------------------------------------------------------------------------------------|----------------------------------------------------------------------------------------------------|----------------------------------------------------------------------------------------------------|------------------------------------------------------------------------------------|----------------------------------------------------------------------------------------------------|------------------|---|
|            |                                                    | Dani                                                                                                    | h sách giao dịch                                                                                                |                                                                                                    | Giad                                                                                                    | dịch đã duyệt                                                                      |                                                                                                    |                  |   |
|            |                                                    |                                                                                                    |                                                                                                    |                                                                                                    |                                                                                                    |                                                                                    |                                                                                                    |                  |   |
|            | Trạng thái gi                                      | iao dich Tá                                                                                                    | itoå                                                                                                    | •                                                                                                    |                                                                                                    |                                                                                    |                                                                                                    |                  |   |
|            | Mã tham chi                                        | iếu 🎹 🛄                                                                                                    | m mã tham chiếu                                                                                                 |                                                                                                    |                                                                                                    |                                                                                    |                                                                                                    |                  |   |
|            |                                                    |                                                                                                    |                                                                                                    | ( and the second second |                                                                                                    |                                                                                    |                                                                                                    |                  |   |
|            |                                                    |                                                                                                    |                                                                                                    | Q Tim kiếm                                                                                                    |                                                                                                    |                                                                                    |                                                                                                    |                  |   |
|            | Chuyến ti                                          | iên (46) Tiến gửi                                                                                                    |                                                                                                    | 9. Tim kiảm                                                                                                    |                                                                                                    |                                                                                    |                                                                                                    | 1                |   |
| G          | Chuyến ti<br>STT                                   | iên (46) Tiến gửi<br>Ngày tạo GD                                                                                                    | Mã tham chiếu                                                                                                   | Q Tim kiếm<br>Tên giao dịch                                                                                                    | Số tiền VND                                                                                                    | Người tạo GD                                                                       | Trạng thái                                                                                             |                  |   |
| ٥          | Chuyến ti<br>STT<br>1                              | iễn (46) Tiến giớ<br>Ngây tạo GĐ<br>27/04/2022 17:10                                                                                                    | Mũ tham chiếu<br>2 000032583719                                                                                 | Q. Tim kiêm<br>Tên giao dịch<br>CT TAI KHOAN                                                                                                    | Số tiền VND<br>100.000 VND                                                                                                    | Người tạo GD<br>lyeme3                                                             | Trạng thái<br>Dang chở duyệt                                                                           |                  |   |
| 0          | Chuyến ti<br>STT<br>1<br>2                         | Rin (46) Tilin púr<br>Ngây tạo GD<br>27/04/2022 17:10<br>27/04/2022 17:09                                                                                                    | Mi tham chiếu<br>2 000022583719<br>000032583718                                                                 | CT TAI KHOAN<br>CT TAI KHOAN                                                                                                    | Số tiên VND<br>100.000 VND<br>100.000 VND                                                                                                    | Người tạo GD<br>Iyeme3<br>Iyeme3                                                   | Trạng thái<br>Dang chữ duyệt<br>Dang chữ duyệt                                                         |                  |   |
| 0          | Chuyến ti<br>STT<br>1<br>2<br>3                    | <b>Kin (46)</b><br>Tiến giới<br>Ngây tạo 60<br>27/04/2022 17:10<br>27/04/2022 17:09<br>27/04/2022 16:13                                                                                                    | Mā tham chiếu<br>2 000032583719<br>000032583718<br>000032583709                                                 | C Tim kiếm<br>Tên giao dịch<br>CT TAI KHOAN<br>CT TAI KHOAN<br>CT TAI KHOAN                                                                                                    | 55 tiên VHD<br>100.000 VND<br>100.000 VND<br>100.000 VND                                                                                         | Người tạo GD<br>Iyama3<br>Iyama3<br>Iyama3                                         | Trạng thái<br>Dang chủ duyệt<br>Dang chủ duyệt<br>Bị từ chối                                           |                  |   |
| 6          | Chuyến t<br>STT<br>1<br>2<br>3<br>4                | <b>Rin (46)</b> Tillin girl<br>Ngily tạo 00<br>27/04/2022 17/10<br>27/04/2022 16/13<br>31/03/2022 14:38                                                                                                    | Mā tham chiếu<br>2 000032583719<br>000032583718<br>000032583709<br>000032560277                                 | C Tim kiếm<br>Tên giao địch<br>CT TAI KHOAN<br>CT TAI KHOAN<br>CT TAI KHOAN<br>CT TAI KHOAN                                                                                                    | 55 tèn 1110<br>100.000 VND<br>100.000 VND<br>100.000 VND<br>100.000 VND                                                                          | Người tạo GD<br>Iyama3<br>Iyama3<br>Iyama3<br>Iyama3                               | Trạng thải<br>Dang chỉ duyệt<br>Dang chỉ duyệt<br>Bị từ chối<br>Đã thu hồi                             |                  |   |
|            | Chuyến t<br>STT<br>1<br>2<br>3<br>4<br>5           | Rin (46)         Tillin girl           Nçily təp 60         27/04/2022 17:10           27/04/2022 17:10         27/04/2022 17:09           27/04/2022 16:13         31/03/2022 14:33           30/03/2022 15:00         30/03/2022 15:00 | Mã tham chiếu<br>2 000032583719<br>000032583718<br>000032583709<br>000032590277<br>00003259483                  | C Tim kiden<br>Tên giao dịch<br>CT TAI KHOAN<br>CT TAI KHOAN<br>CT TAI KHOAN<br>CT TAI KHOAN<br>NAB                                                                                                    | 55 till 1940<br>100.000 VND<br>100.000 VND<br>100.000 VND<br>100.000 VND<br>100.000 VND                                                          | Nguồi tạo GD<br>Iyama3<br>Iyama3<br>Iyama3<br>Iyama3<br>Iyama3                     | Trong thái<br>Dang chữ duyệt<br>Dang chữ duyệt<br>Bị từ chấi<br>Đã thu hỗi                             |                  |   |
| 4          | Chuyến 1<br>STT<br>1<br>2<br>3<br>4<br>5<br>6      | Rin (46) Tillin girl<br>Noby tae 00<br>27/04/2022 17/10<br>27/04/2022 17/09<br>27/04/2022 16/13<br>31/03/2022 16/0<br>30/03/2022 15/00                                                                                                   | M3 thum ch/6u<br>2 00002283719<br>00002283718<br>00002263779<br>000032594283<br>00003259483                     | C TAI KHOAN<br>CT TAI KHOAN<br>CT TAI KHOAN<br>CT TAI KHOAN<br>CT TAI KHOAN<br>NAB                                                                                                    | S5 Elin 1980           100.000 VND           100.000 VND           100.000 VND           100.000 VND           100.000 VND           100.000 VND | Nguik tuo 00<br>Iyama3<br>Iyama3<br>Iyama3<br>Iyama3<br>Iyama3<br>Iyama3           | Trạng thái<br>Dang chủ duyệt<br>Dang chủ duyệt<br>Bị từ chối<br>Dâ thư bài<br>Đã thư bài<br>Đã thư bài |                  |   |
| 6          | Chuyến t<br>STT<br>1<br>2<br>3<br>4<br>5<br>6<br>7 | Tillin piri           Nesiry tase 60           27/64/2022 17.10           27/64/2022 17.09           27/64/2022 16.13           31/03/2022 14.38           30/03/2022 15.00           30/03/2022 15.00           17/64/2022 17.12        | M3 thum cNi60<br>2 000022583719<br>000022683719<br>000032583709<br>000032594283<br>000032594483<br>000032594482 | C. Tim kiden<br>Tiën giaa digb<br>CT TAI KHOAM<br>CT TAI KHOAM<br>CT TAI KHOAM<br>CT TAI KHOAM<br>NAB<br>NAB<br>CT SO THE                                                                                                    | 5.6 tille 1140<br>100.000 VND<br>100.000 VND<br>100.000 VND<br>100.000 VND<br>100.000 VND<br>100.000 VND<br>100.000 VND                          | Ngudi tao 00<br>Iyana3<br>Iyana3<br>Iyana3<br>Iyana3<br>Iyana3<br>Iyana3<br>Iyana3 | Trang thất<br>Dang chủ duyệt<br>Dang chủ duyệt<br>Đã thư hồi<br>Đã thư hồi<br>Đã thư hồi<br>Đã thư hồi |                  |   |

### 2. Giao dịch đã duyệt

|                           | NAM A BANK |                     |                         |                |               |                   | CONG       | Y CO PHAN ABC | ÷ 0 |            |
|---------------------------|------------|---------------------|-------------------------|----------------|---------------|-------------------|------------|---------------|-----|------------|
| Trang chú                 |            |                     |                         | Giao dịc       | h đã duyệt    |                   |            |               |     |            |
| Tii khoán                 |            |                     | Danh sách gi            | ao dịch        | 6             | iao dịch đã duyệt |            |               |     |            |
| Duyệt giao dịch           |            |                     |                         |                |               |                   |            |               |     |            |
| 🗭<br>Tiền gửi             |            | Trạng thái giao dị: | ch Tất cả               | •              |               |                   |            |               |     |            |
| Quân lý giao dịch         |            |                     |                         | ۹ т            | im kiếm       |                   |            |               |     | giao địch  |
| Tiện ích 😑                | 0          | Chuyến tiền<br>STT  | Tiền gửi<br>Ngày tạo GD | Người nhận     | Số tiền VND   | Trang thái        |            | 1             |     | nh nghiệp. |
| iŵi                       |            | 1                   | 17/03/2022 17:12        | LE VO NHAT LL. | 10.000 VND    | Thành công        | 2 Biên lai |               |     | S D        |
| Thông tin doanh<br>nghiệp |            | 2                   | 15/03/2022 22:37        | ACDESC_1001    | 100.000 VND   | Thành công        | Biên lai   |               |     |            |
|                           |            | 3                   | 14/03/2022 14:17        | NGUYEN         | 1.000.000 VND | Thành công        | Biên lai   |               |     |            |
|                           |            | 4                   | 14/03/2022 8:50         | KHDN 2         | 200.000 VND   | Thành công        | Biên lai   |               |     |            |
|                           |            | 5                   | 14/03/2022 8:50         | CTY OP TRUY    | 800.000 VND   | Thành công        | Biên lai   |               |     |            |
|                           |            | 6                   | 14/03/2022 8:50         | KHDN 1         | 100.000 VND   | Thành công        | Biên lai   |               |     |            |
|                           |            | 7                   | 14/03/2022 8:50         |                | 1.100.000 VND | Thành công        | Biên lai   |               |     |            |
|                           |            | 8                   | 14/03/2022 8:48         | ACDESC_1001    | 100.000 VND   | Thành công        | Biên lai   |               |     |            |
|                           |            | 9                   | 03/03/2022 13:33        | HOANG 0        | 5.000.000 VND | Thành công        | Biên lai   |               |     |            |
|                           |            | 10                  | 03/03/2022 13:33        |                | 5.000.000 VND | Thành công        | Biên lai   |               |     |            |

**Danh sách giao dịch:** hiển thị tất cả giao dịch ở trạng thái tương ứng theo phân quyền.

Chọn loại giao dịch tương ứng.

1

2

1

2

Chọn mã tham chiếu tương ứng để truy vấn chi tiết giao dịch và thao tác tương ứng theo phân quyền người dùng (*thu hồi/phê duyệt/truy vấn giao dịch*).

Giao dịch đã duyệt: hiển thị tất cả các giao dịch đã được duyệt.

Chọn loại giao dịch tương ứng.

Chọn 'Biên lai" tương ứng để truy vấn chi tiết giao dịch đã duyệt.

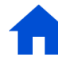

# **NAM A BANK** <u>Hướng dẫn sử dụng</u> website Open Banking

| Trang chủ                                                  | NAM A BANK |                                                                                                    | CONG TY CO PHAN SO DEP 👌 🕂 🙂 |
|------------------------------------------------------------|------------|----------------------------------------------------------------------------------------------------|------------------------------|
| Tái köcén<br>Duyit giao dịch<br>Tán gái                    |            | CIAO DICEI TIAÀSEI CÔNG<br>La dị của của, Cangha của vau, bị chấng<br>Mã giao dịa: Cangha của vau, bị chấng<br>Mã giao dịa: Cangha của Vau, chiếng Mã giao diễng                                                                                                    |                              |
| Ouin IY gins tich<br>Tiện inh =<br>tộj<br>Thông tin doarth |            | Thời gian gao đơi 12.14-10,022/222.<br>Thống tin nguồi giả<br>Tá là làn nguồn của của của của của của của của của của                                                                                                    |                              |
|                                                            |            | Tai Moản nhận         08441 4279           Chủ sử Moản         ACDESC, 1001 420800008           Ngân Nàng nhận         Ngan Hàng TMCP Nam A           Thông trý ngàn đáng         10,000 VHD           Thống nhận         10,000 VHD           Thống nhận         0,000 VHD           Thống nhận         10,000 VHD |                              |
|                                                            |            | Nô đượ tr<br>Trở về 🛃 😸                                                                                                    |                              |

VII. Tiện ích

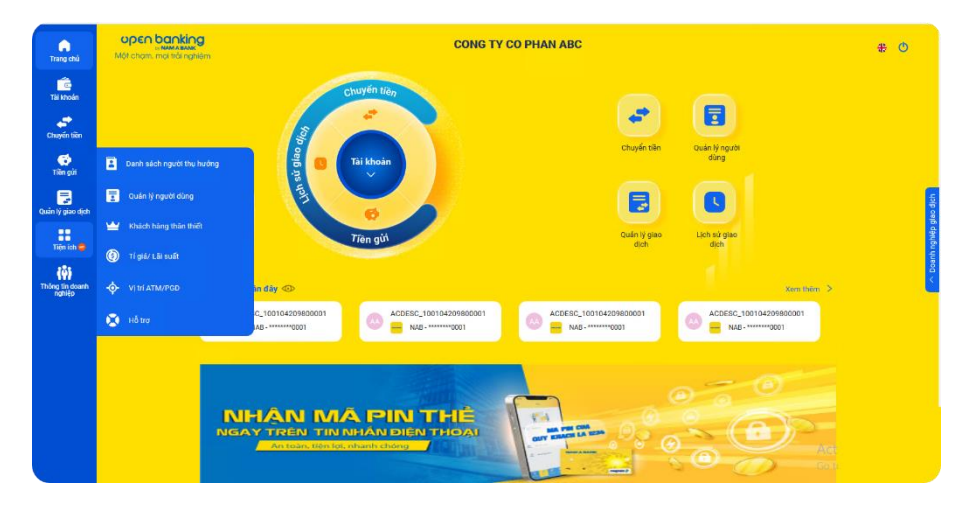

**Chi tiết giao dịch đã duyệt:** hiển thị trạng thái, thông tin chi tiết giao dịch đã duyệt và cho phép tải về/in chi tiết thông tin giao dịch.

**Tiện ích** cung cấp các tính năng sau:

- Danh sách thụ hưởng (người dùng phân quyền Tạo lệnh).
- Quản lý người dùng.
- Khách hàng thân thiết.
- Tỷ giá/lãi suất.
- ATM/ĐGD.
- Hỗ trợ.

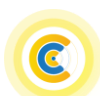

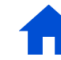

# NAM A BANK Hướng dẫn sử dụng website Open Banking

1. Danh sách thụ hưởng (người dùng phân quyền Tạo lệnh).

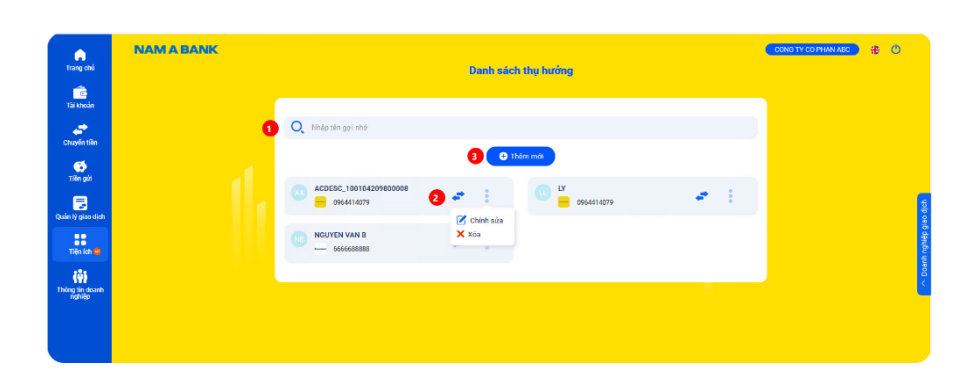

| _ | a. Chi tiết "Danh sách thụ hưởng"                                                |
|---|----------------------------------------------------------------------------------|
| 1 | Có thể tìm kiếm theo tên gợi nhớ đã lưu.                                         |
|   | Chọn 🕶 để điều hướng đến màn hình chuyển tiền với thông tin thụ hưởng tương ứng. |
| 2 | Chọn dễ chỉnh sửa hoặc xóa thông tin thụ hưởng tương ứng.                        |
| 3 | Chọn để thêm mới thông tin thụ hưởng.                                            |

| Trang chủ                        | NAM A BANK | Thông lin thy buring                       | СОНО ТУ СО РНАН АВС 🕂 🕐 |
|----------------------------------|------------|--------------------------------------------|-------------------------|
| Tai khoản                        |            |                                            |                         |
| Chuyển tiên                      |            |                                            |                         |
| Tilên giri                       |            |                                            | 5                       |
| Quản lý giao địch<br>Tiện ích 😁  | 0          | Chuyển đến Tăi Nhuẩn Thá                   |                         |
| (ŵ)<br>Thông tin deanh<br>nghiệp |            | Nglin Nang nhận  Ngân Nang TMCP Nam A      | > Doar                  |
|                                  |            | Til khuẩn rhận<br>19 086414079             |                         |
|                                  |            | Tên người nhận<br>▲ ACDESC_100194209800008 |                         |
|                                  | 2          | Tān gai như<br>★ LY LY                     |                         |
|                                  |            |                                            |                         |
|                                  |            | Trở về 3 Lưu                               |                         |
|                                  |            |                                            |                         |

# b. Thêm mới thông tin thụ hưởng

Chọn chuyển tiền đến số "Tài khoản" hoặc "Thẻ" và nhập/chọn các thông tin trên màn hình.

- 2 Điều chỉnh tên gợi nhớ.
- B Chọn "Lưu" để lưu thông tin thụ hưởng đã nhập.

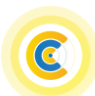

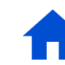

### 2. Quản lý người dùng

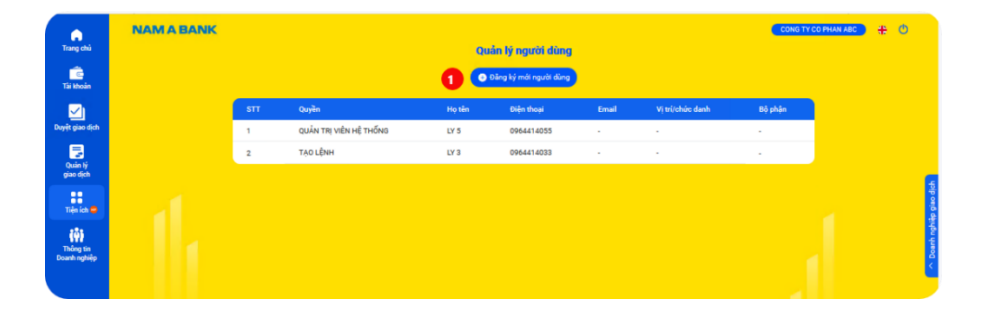

Quản lý người dùng: hiển thị tất cả các người dùng được phân quyền sử dụng Open Banking của Khách hàng.
<u>Lưu ý:</u> Tính năng đăng ký mới người dùng chỉ áp dụng cho người dùng được phân quyền Quản trị hệ thống.
Chọn Đăng ký mới người dùng

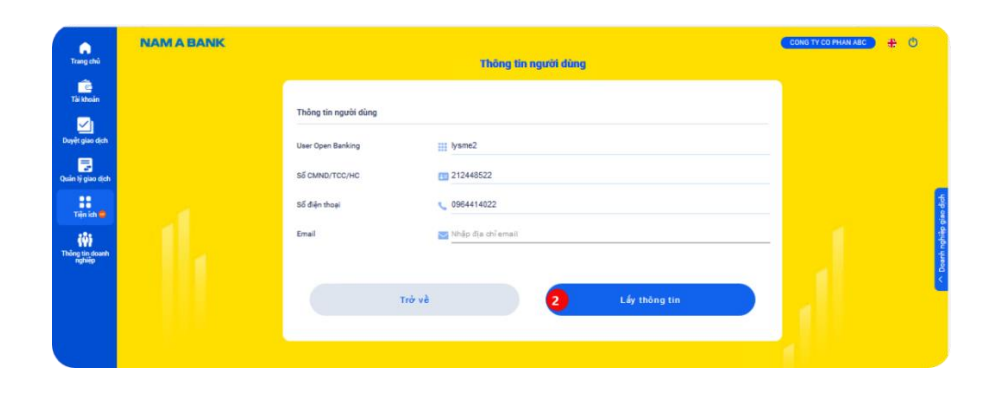

2 Nhập các thông tin của người dùng hợp lệ, chọn "Lấy thông tin" để truy vấn thông tin người dùng.

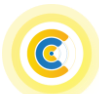

| Trang chủ                 | NAM A BANK |                                                                 | Thông tin người đ                                        | ùng                               |                                | CONG TY CO PHAN ABC 🕂 🕚                                                                                                    |          |
|---------------------------|------------|-----------------------------------------------------------------|----------------------------------------------------------|-----------------------------------|--------------------------------|----------------------------------------------------------------------------------------------------|----------|
| Tải khoản                 |            | Thông tin người dùng                                            |                                                          |                                   |                                |                                                                                                    |          |
| Duyệt giao dịch           |            | User Open Banking                                               | iii lysme2                                               |                                   |                                |                                                                                                    |          |
| Quin lý ciac dich         |            | Số CMND/TCC/HC                                                  | EI 212448522                                             |                                   |                                |                                                                                                    |          |
| ::                        |            | Số điện thoại                                                   | 0964414022                                               |                                   |                                | te la la la la la la la la la la la la la                                                                                                    |          |
| Tiện ích 👄                |            | Email                                                           | 👿 Nhập địa chỉ email                                     |                                   |                                | and the second second sec |          |
| Thông tin doanh<br>nghiệp |            | Hotên                                                           | • LY 2                                                   |                                   |                                | anth ngt                                                                                                    |          |
|                           |            | Naivainh                                                        | 03/12/1995                                               |                                   |                                | <                                                                                                    |          |
|                           |            | Rishia                                                          |                                                          |                                   |                                |                                                                                                    |          |
|                           |            | bý prijin                                                       | S trieb of buen                                          |                                   |                                |                                                                                                    |          |
|                           |            | Thông tin phân guyễn                                            | 3                                                        |                                   |                                |                                                                                                    |          |
|                           |            | Ghi chú: Đối với luồng phế c                                    | đuyệt có Kiểm soát nội bộ, Quý khách vui lòng tạo user P | Gểm soát nội bộ trước khi tạo use | r Tạo lệnh.                    |                                                                                                    |          |
|                           |            | Phân quyền người dùng                                           | TẠO LÊNH                                                 |                                   | •                              |                                                                                                    |          |
|                           |            | Ngày hiệu lực                                                   | 23/02/2022                                               |                                   |                                |                                                                                                    |          |
|                           |            | Ngày hết hiệu lực                                               | 24/02/2022                                               |                                   |                                |                                                                                                    |          |
|                           |            |                                                                 |                                                          |                                   |                                |                                                                                                    |          |
|                           | NAM A BANK |                                                                 |                                                          |                                   |                                | Сола ту со рнал Авс ) 🕂 🕐                                                                                                    |          |
| Trang chủ                 |            |                                                                 | Thông tin người c                                        | lùng                              |                                |                                                                                                    |          |
| Tài khoản                 |            | Thông tin tài khoản sử dụng<br>Ghi chú: Chuyến tiền nhanh NAPAS | của cấp: TẠO LỆNH 5247 tới đa 200.000.000 VND/giao dịch  |                                   |                                |                                                                                                    |          |
| Danit gina dish           |            | 030 3123123                                                     | Chi tiết phần quyền giao dịch chuyển tiền                |                                   |                                | *                                                                                                    |          |
| Doyer gao gian            |            |                                                                 | Trong hệ thống                                           | 100.000.000                       | VND/giao dịch                  |                                                                                                    |          |
| Quản lý giao dịch         |            |                                                                 | Ngoài hệ thống thông thường                              | 100.000.000                       | VND/giao dich                  |                                                                                                    |          |
| Tiên ích 😁                |            |                                                                 | <ul> <li>NHANH NAPAS 247</li> <li>Theo số thể</li> </ul> | 100.000.000                       | VND/giao djoh                  |                                                                                                    |          |
| 281                       |            |                                                                 | Theo lô trong hệ thống                                   | 100.000.000                       | VND/giao dịch                  |                                                                                                    | hião ole |
| Thông tin doanh<br>nghiệp |            | 408 1214739 00002                                               | Chi tiết phần quyền giao dịch chuyển tiền                |                                   |                                | *                                                                                                    |          |
|                           |            |                                                                 | Trong hệ thống                                           | 100.000.000                       | VND/giao dịch                  |                                                                                                    | <        |
|                           |            |                                                                 | Ngoài hệ thống thông thường                              | 100.000.000                       | VND/giao dịch                  |                                                                                                    |          |
|                           |            |                                                                 | NHANH NAPAS 247                                          | Số tiền                           | VND/giao dịch                  |                                                                                                    |          |
|                           |            |                                                                 | Theo số thể                                              | Số tiên<br>Số tiên                | VND/giao dịch<br>VND/giao dịch | 1                                                                                                    |          |
|                           |            |                                                                 |                                                          |                                   |                                |                                                                                                    |          |
|                           |            | Cấp kiếm soát nội bộ tiếp theo                                  | 6                                                        |                                   |                                |                                                                                                    |          |
|                           |            |                                                                 |                                                          |                                   |                                |                                                                                                    |          |
|                           |            |                                                                 | Trở về 🔽 🔽 🔽                                             | Tiếp tục                          |                                |                                                                                                    |          |
|                           |            |                                                                 |                                                          |                                   |                                |                                                                                                    |          |

- Nhập thông tin phân quyền người dùng (*Tạo lệnh/Kiểm soát* nội bộ) và khoảng thời gian hiệu lực.
- Chọn 'Tiếp tục' để nhập thông tin phân quyền giao dịch trên Open banking.

- Phân quyền tài khoản, loại giao dịch chuyển tiền và hạn mức tối đa/giao dịch.
- 6 Chọn cấp Kiểm soát nội bô tiếp theo của người dùng ( $n \acute{e} u$   $c \acute{o}$ ).
  - Sau khi hoàn thành nhập thông tin người dùng và phân quyền, Quý khách chọn "Tiếp tục" để xác nhận thông tin người dùng đã nhập để thêm mới người dùng sử dụng Open Banking.

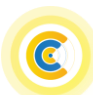

3. Khách hàng thân thiết

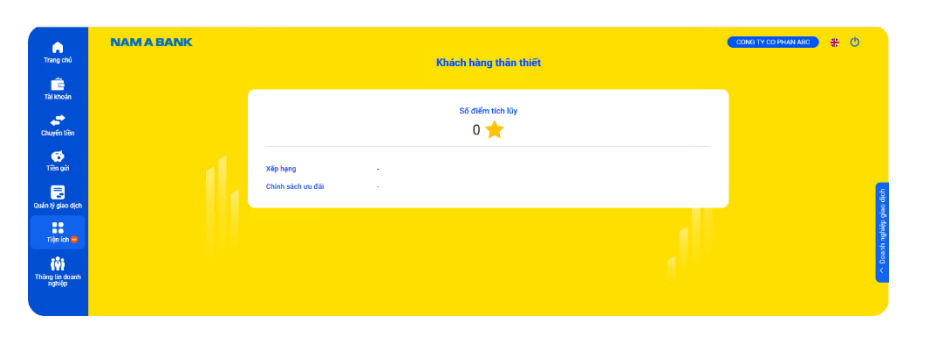

4. Tỷ giá/lãi suất

| •                                | NAM A BANK |           | Tỷ giả / Lãi suất |                  | CONCITY CO PHAN ABC | <del>\$</del> 0 |       |
|----------------------------------|------------|-----------|-------------------|------------------|---------------------|-----------------|-------|
| Trang chú                        | (          | Vàng      | Ngoại tê          | Läisuät          |                     |                 |       |
| Tài khoán                        |            |           |                   |                  |                     |                 |       |
| Chuyến liên                      |            | Loại vàng | Maa<br>VND / chỉ  | Bản<br>VND / chỉ |                     |                 |       |
| 6                                |            | 10CHI     | 6.025.000         | 6.245.000        |                     |                 |       |
| Tiên gửi                         |            | 05CHI     | 6.020.000         | 6.250.000        |                     |                 |       |
|                                  |            | 02CHI     | 6.020.000         | 6.250.000        |                     |                 | 1     |
| Quân tý glao cịch                |            | 01CHI     | 6.020.000         | 6.250.000        |                     |                 |       |
| Tiện ích 👄                       |            |           |                   |                  |                     |                 |       |
| (i)<br>Thông tin doenh<br>nghiệp |            |           |                   |                  |                     |                 | 0.000 |
|                                  |            |           |                   |                  |                     |                 |       |

Khách hàng thân thiết: hiển thị thông tin số điểm tích lũy, phân hạng Khách hàng tại Nam A Bank (*Member, Gold, Diamond, Platinum nếu có*) và các chính sách ưu đãi dành riêng cho khách hàng.

**Tỷ giá/Lãi suất:** hiển thị tỷ giá vàng, ngoại tệ và lãi suất đang niêm yết tại Nam A Bank.

### 5. ATM/ĐGD

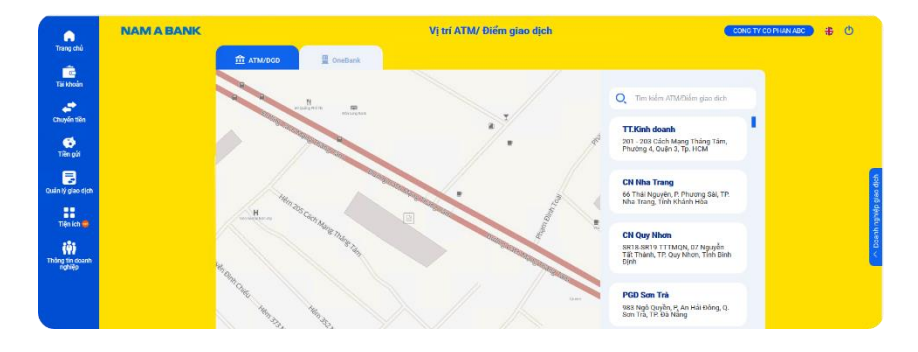

**ATM/ĐGD:** hỗ trợ tìm kiếm các điểm ATM/điểm giao dịch của Nam A Bank.

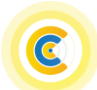

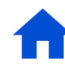

# 6. Hỗ trợ

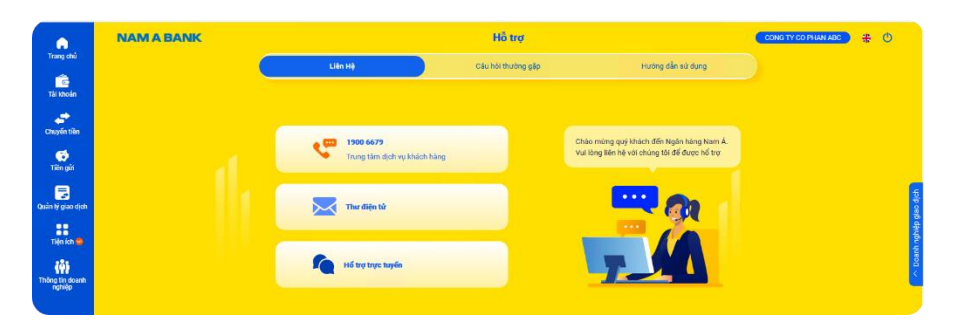

### VIII. Thông tin doanh nghiệp

| Trang chủ                 | NAM A BANK | Thông tir                                     | i doanh nghiệp                     | CONDITY CO PHANIABC | Q         |
|---------------------------|------------|-----------------------------------------------|------------------------------------|---------------------|-----------|
| Tài khoản                 |            | Doanh nghiệp dang giao dịch                   | 2 Danh sách doanh nghiệp           |                     |           |
| Chuyến liên               |            |                                               |                                    |                     |           |
| Tiên giả                  |            | Mã khách hàng tại Nam A Bank<br>Mã số thuế    | 1214739<br>0303123123              |                     |           |
| Quân lý giao dịch         |            | Số giếy phép kinh doanh<br>Tên doanh nghiệp   | 0303123123<br>CONG TY CO PHAN ABC  |                     | io dich   |
| Tiện ich 🚭                |            | Địa chỉ trụ sở chính<br>Khách hàng thân thiết | 201-203 CMT8, P.4, Q.3, HCM TP.HCM |                     | nghiếp gi |
| Thông tin doanh<br>nghiệp |            | Phân quyền người dùng                         | TÃO LÊNH                           |                     | > Doent   |
|                           |            |                                               |                                    |                     |           |

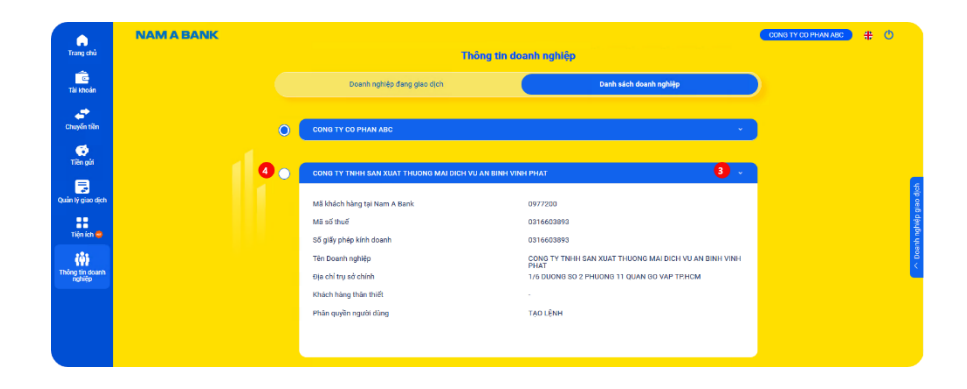

Hỗ trợ: cung cấp thông tin liên hệ, các trường hợp thường gặp và hướng dẫn sử dụng Open Banking.

**Thông tin doanh nghiệp:** hiển thị thông tin của Doanh nghiệp đăng ký tại Nam A Bank.

Doanh nghiệp đang giao dịch: hiển thị thông tin Doanh nghiệp đang được chọn để giao dịch.

Danh sách Doanh nghiệp: hiển thị tất cả các Doanh nghiệp người dùng đang quản lý.

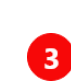

1

2

Chọn để xem chi tiết thông tin Doanh nghiệp đăng ký tại Nam A Bank.

Chọn để chuyển đổi sang Doanh nghiệp giao dịch như tại phần A mục 2 Chuyển đổi Doanh nghiệp giao dịch.

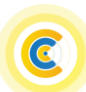

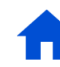

### Dành cho KHDN

# C. Phương thức xác thực giao dich

### 1. Xác thực giao dịch trên Open Banking KHDN

- Nam A Bank đang triển khai 02 phương thức nhận OTP (*onetime password*) để xác thực giao dịch tài chính trên Open Banking gồm:
  - + SMS OTP: nhận OTP qua tin nhắn SMS được gửi đến số điện thoại đã đăng ký tại Nam A Bank.
  - + Soft OTP: nhận OTP qua tính năng soft OTP được tích hợp trên kênh App Open Banking.
- Phương thức xác thực giao dịch tài chính trên Open Banking KHDN tùy thuộc vào phân quyền người dùng:

| Phân quyền người dùng | SMS OTP | Soft OTP |
|-----------------------|---------|----------|
| Tạo Lệnh              | Х       | Х        |
| Kiểm soát nội bộ      | Х       | Х        |
| Duyệt lệnh            | -       | Х        |
| Quản trị hệ thống     | -       | Х        |

### 2. Kích hoạt Soft OTP

\_

Quý khách thực hiện kích hoạt Soft OTP trên kênh App Open Banking để thực hiện xác thực giao dịch trên kênh App hoặc kênh Web Open Banking như sau:

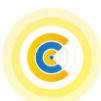

Điều khoản sử dụng Soft OTP

Điều khoan điều kiện này áp dụng đối với các Khách hàng sử dụng chức năng xác thực Sof OTP trên ting dụng của Nam A Bark.

te neurile hes chos dins ici, ciù dit they d/i, hiv ho sheense this vie they Soft t sie thực Soft OTP khi đạp ông điều kiện đảng kỳ và kich hoạ ác thực Soft OTP.

Tôi đã đọc và đồng ý với Điều khoản điều kiện

Tiếp tục

sử dụng của dịch vụ Soft OTP

la sáy ra các vấn để liên quan chất lượng địch vụ trong h của địch . Dự đội họa trận Naw, A Back không chíc l

this dift sit dung chile ndag Xie three bling Soft OT via dina ii viti "Dile klosin dile kines Soft OT

am A Bank là Ngân hàng TMCP Nam Á.

ing đọc kỹ Điền kiện, điều khoản sử dụng phương thức xác thực Soft .Bank truớc khi tiến bánh cải đặt sử dụng tinh năng xác thực bảng Soft OT

NAM A BANK a khada diều kiến sử dụng ph

Dilu I. Pham vi ip dung

Dilu 2. Giải thích từ ngữ

I. Quyển của Khách hàng

Ong dung Nam A Bank

X<sup>6</sup> sê dụng chức năng sác thực bằng Soft OTP, Khách hàn

# NAM A BANK Hướng dẫn sử dụng website Open Banking

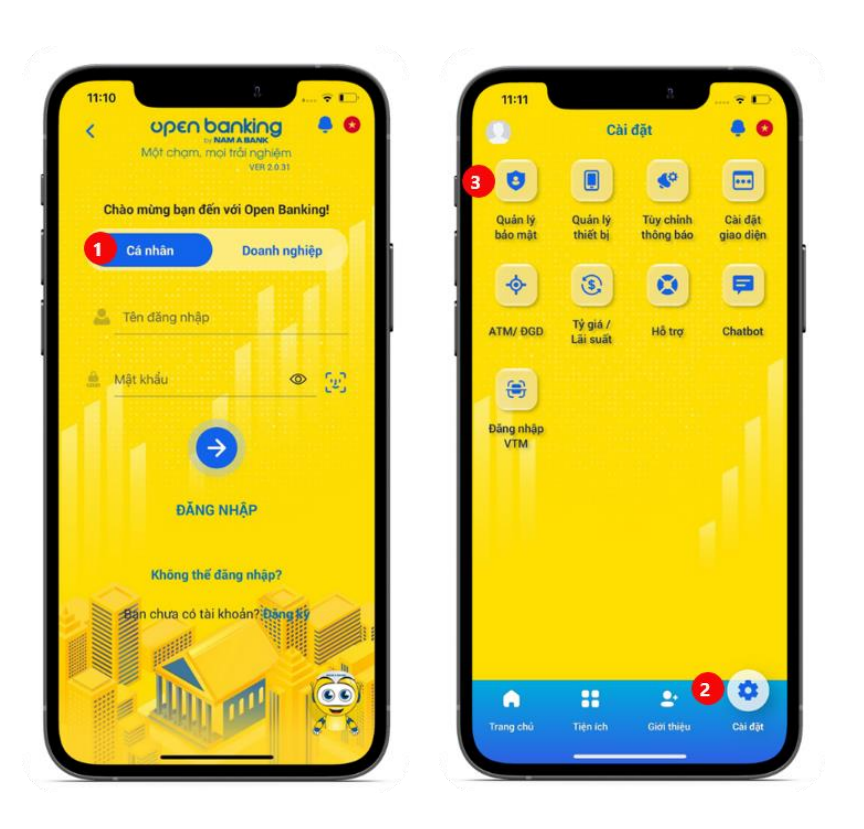

### Bước 1:

Đăng nhập App Open Bangking cá nhân 1, chọn mục "Cài đặt" 2, Chọn tính năng "Quản lý bảo mật" 3.

| <          | Quản lý bảo     | mật | •        |   |
|------------|-----------------|-----|----------|---|
| Mật khẩu   |                 |     |          |   |
| Đổi mật k  | hลิ่น           |     |          |   |
| Mật khẩu   | nhanh           |     | <b>)</b> | l |
| Kênh nhậ   | n OTP           |     |          |   |
| 🔵 Emai     | 1               |     |          |   |
| 🔘 Tin n    | hån             |     |          |   |
| Cài đặt đã | ng nhập         |     |          |   |
| Đăng nhậ   | p bầng Khuôn mặ | t 4 |          |   |
| Cài đặt So | ft OTP          |     |          |   |
| Cài đặt Sơ | oft OTP         | (   | 3        |   |
| Đối mã Pl  | N               |     |          |   |
|            |                 |     |          |   |

### Bước 2:

Tại "Cài đặt Soft OTP", hệ thống Quý khách đọc và chọn đồng ý hiển thị trạng thái phương thức xác thực soft OTP đang tắt, chọn bật dịch vụ Soft OTP. "Cài đăt Soft OTP".

#### Bước 3:

Điều khoản, điều kiện sử dụng

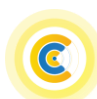

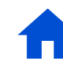

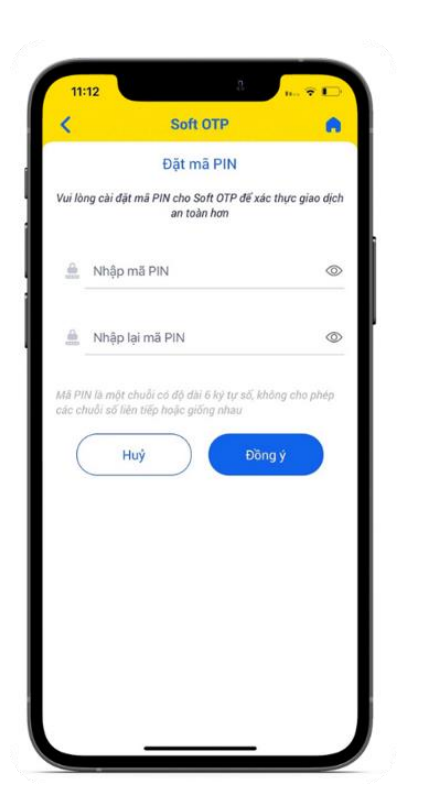

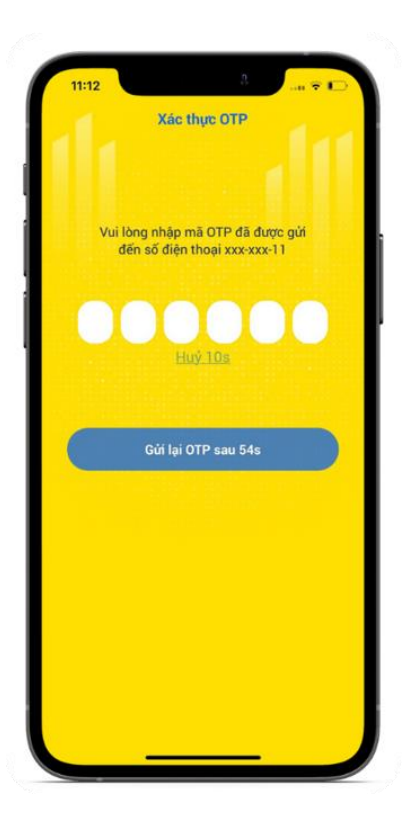

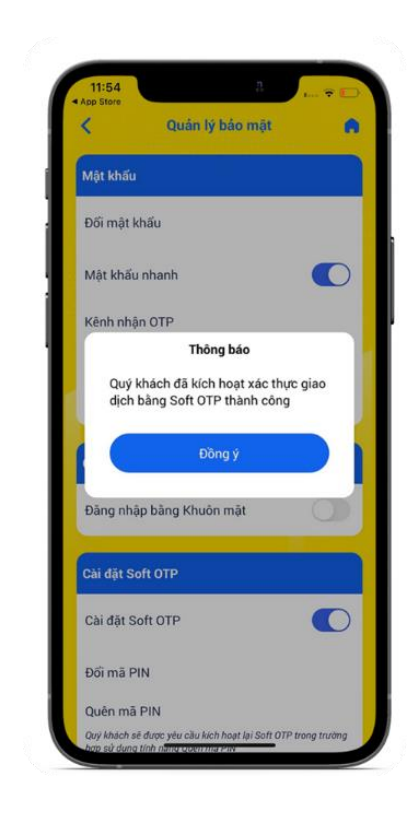

Bước 4:

Quý khách cài đặt mã PIN cho Soft OTP (mật khẩu của Soft OTP).

**Bước 5:** Quý khách nhập mã OTP để xác thực kích hoạt phương thức xác thực Soft OTP. **Bước 6:** Hệ thống hiển thị màn hình kết quả kích hoạt Soft OTP.

Lưu ý: Quý khách cần kích hoạt lại Soft OTP khi Quý khách đăng nhập dịch vụ Open Banking trên thiết bị di động khác.

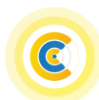

28/30

### 3. Xác thực bằng Soft OTP trên kênh Web Open Banking

Quý khách sử dụng tính năng Soft OTP trên App Open Banking để xác thực giao dịch trên kênh Web Open Banking.

| MÃ XÁC THỰC |                                               |  |
|-------------|-----------------------------------------------|--|
|             |                                               |  |
|             | Quý khách vui lòng nhập mã OTP vào ô bên dưới |  |
|             |                                               |  |

### Bước 1:

Quý khách khởi tạo/phê duyệt giao dịch trên kênh Web Open Banking với phương thức xác thực Soft OTP, hệ thống hiển thị mã xác thực.

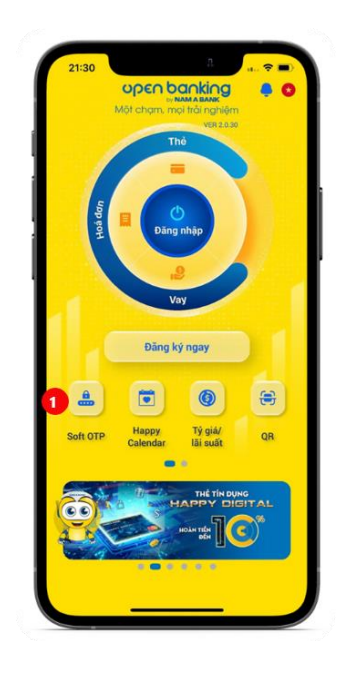

#### Bước 2:

Chọn tính năng Soft OTP ở màn hình Đăng nhập kênh App Open Banking.

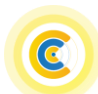

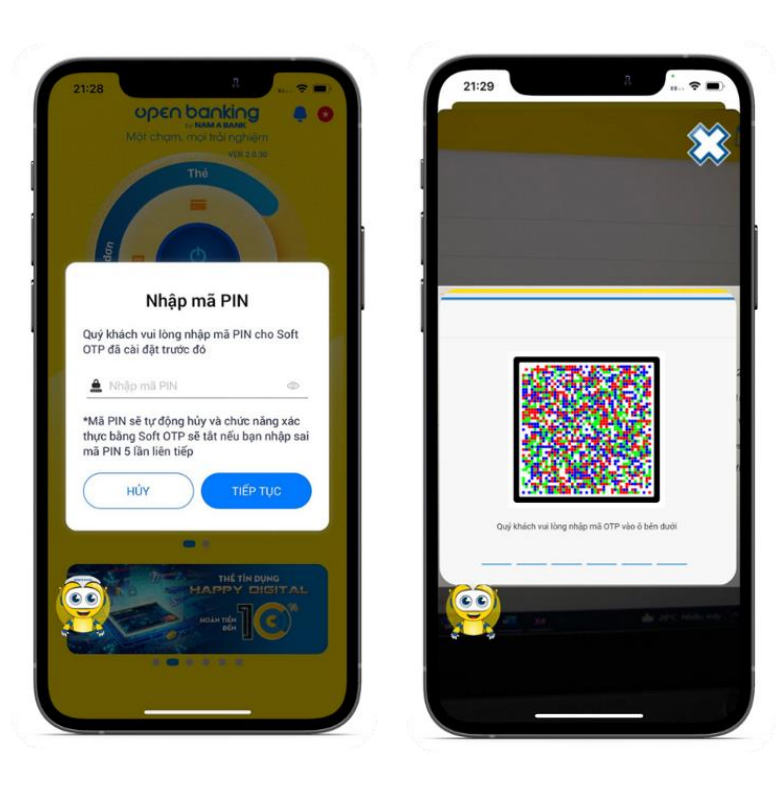

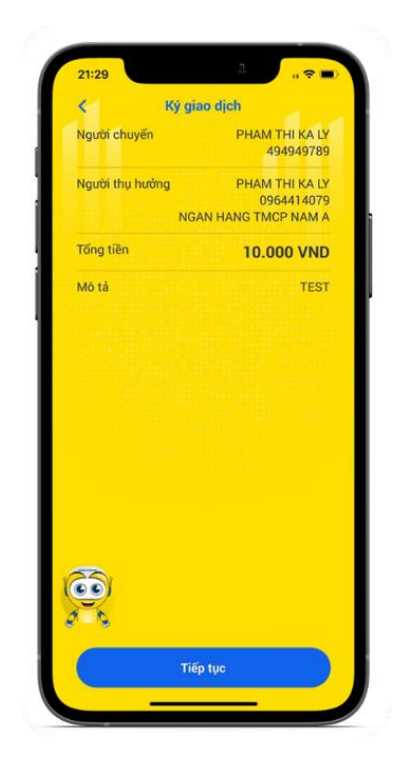

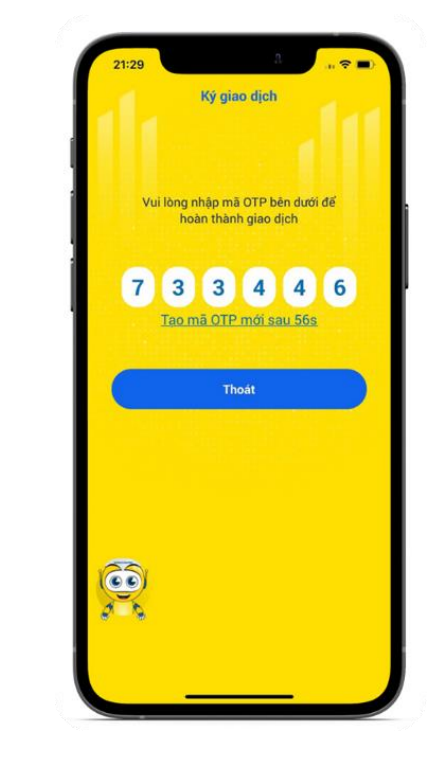

### Bước 3:

Nhập mã PIN Soft OTP đã cài đặt, Scan mã QR trên màn hình giao chọn "Tiếp tục".

dịch Bước 1 trên kênh Web Open Banking.

#### Bước 4:

Quý khách kiểm tra lại thông tin Hệ thống hiển thị mã OTP tương giao dịch và chọn "Xác nhận".

### Bước 5:

ứng với giao dịch trên kênh Web, Quý khách nhập mã OTP vào màn hình giao dịch trên kênh Web tại Bước 1 để xác thực giao dịch.

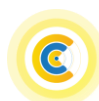

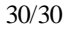